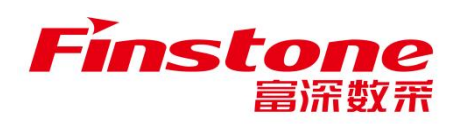

# "苏采云"系统评审专家

# 操作手册

江苏富深数采科技有限公司

文件变更记录

变更类型: A-增加、M-修订、D-删除

| 版本号   | 变更日期         | 变更类型 | 变更人 | 变更摘要           | 备注 |
|-------|--------------|------|-----|----------------|----|
| 1.1.1 | 2022.04.20   | А    | 耿晓晓 | 新增【视频会议】操作说明   |    |
| 1.1.2 | 2022. 05. 29 | М    | 徐冉  | 新增【谈判】操作说明     |    |
| 1.1.3 | 2023.08.09   | М    | 徐冉  | 修改【资格审查】【符合审查】 |    |
|       |              |      |     | 【综合评审】相关操作页面   |    |
| 1.1.4 | 2023.08.18   | М    | 徐冉  | 【专家评审】中增加回避确认  |    |
|       |              |      |     | 操作说明           |    |
| 1.1.5 | 2023.09.05   | М    | 耿晓晓 | 修改【报表签章】相关操作页  |    |
|       |              |      |     | 面              |    |
| 1.1.6 | 2024.04.28   | А    | 耿晓晓 | 新增【专家评审汇总】操作说  |    |
|       |              |      |     | 明              |    |
| 1.1.7 | 2024.05.20   | М    | 孙晓婷 | 修改【价格评审】【综合评审汇 |    |
|       |              |      |     | 总】【价格分计算】操作说明  |    |
| 1.1.8 | 2024.06.03   | М    | 孙晓婷 | 修改【专家评审】操作说明   |    |
| 1.1.9 | 2024.06.04   | А    | 孙晓婷 | 新增【辅助功能】操作说明   |    |
| 1.2.0 | 2024.07.09   | М    | 孙晓婷 | 修改【专家评审-价格确认】、 |    |
|       |              |      |     | 【专家评审汇总−价格确认、价 |    |
|       |              |      |     | 格评审】操作说明       |    |
| 1.2.1 | 2024.09.29   | М    | 孙晓婷 | 修改【专家评审-价格确认】操 |    |
|       |              |      |     | 作说明            |    |
| 1.2.2 | 2025. 03. 17 | М    | 孙晓婷 | 修改【专家评审-价格确认】操 |    |
|       |              |      |     | 作说明            |    |

| 目录           |    |
|--------------|----|
| 一、系统访问       | 1  |
| 1.1、浏览器      | 1  |
| 1.2、系统访问地址:  | 1  |
| 二、专家评审       | 1  |
| 2.1、资格审查     | 4  |
| 2.2、符合审查     | 4  |
| 2.3、磋商       | 5  |
| 2.4、谈判       | 7  |
| 2.5、综合评审     | 10 |
| 2.6、价格确认     | 11 |
| 2.7、报表签章     |    |
| 2.8、视频会议     | 14 |
| 2.9、辅助功能     | 17 |
| 三、专家评审汇总     |    |
| 3.1 开启采购包评审  | 20 |
| 3.2资格审查汇总    | 20 |
| 3.3 符合审查汇总   | 21 |
| 3.4 磋商       | 22 |
| 3.5 谈判       | 23 |
| 3.6 综合评审汇总   | 24 |
| 3.7 价格确认     | 25 |
| 3.8 价格评审     |    |
| 3.8 候选供应商登记  | 27 |
| 3.9 报表签章     |    |
| 3.10 结束采购包评审 | 29 |
| 3.11 异常处理    |    |
|              |    |

# 一、系统访问

### 1.1、浏览器

建议使用 Google Chrome 浏览器访问系统。

# 1.2、系统访问地址:

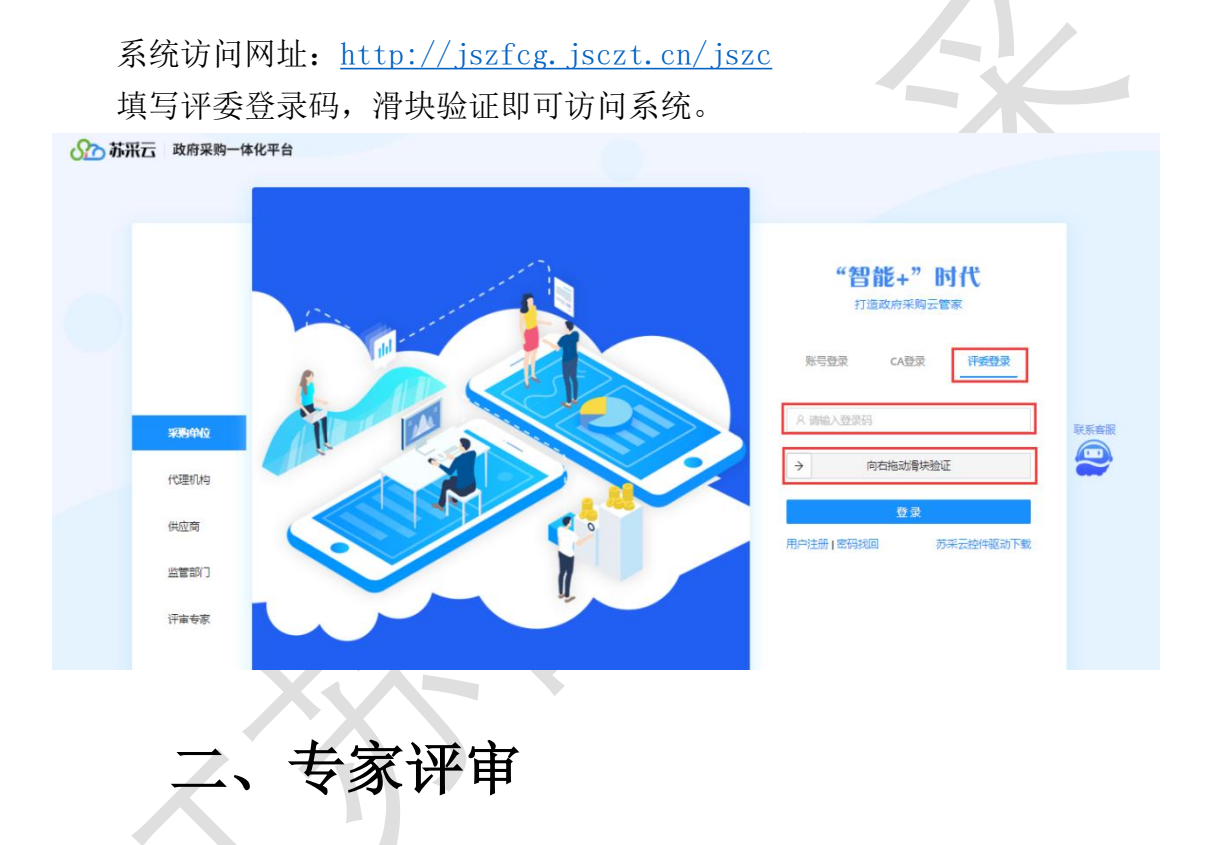

评审专家登录系统后,可以根据项目类型模糊查询到待评审的项目,选择需 要评标的项目,点击卡片即可进入评标。

| 项目类型: 工程         | 货物 服务 PPP           |                |                     |                 |                     | 请编入关          | 健字 Q             |
|------------------|---------------------|----------------|---------------------|-----------------|---------------------|---------------|------------------|
| <b>양</b> 货物      | 词价                  | ■ 服务           | 单一来源                | ■ 服务            | 单一来源                | ☞ 货物          | 公开推              |
| JSZC-320000-NJHT | r-X2022-0243        | JSZC-320000-NJ | HT-D2022-0248       | JSZC-320000-NJP | HT-D2022-0251       | JSZC-320300-X | ZCG-G2022-0111   |
| 测试测试测试0712       | 6                   | 测试测试测试071      | 129                 | 测试测试测试071       | 32                  | 测试测试测试07      | 151              |
| 采购单位             | 江苏督采购单位             | 采购单位           | 江苏督采购单位             | 采购单位            | 江苏督采购单位             | 采购单位 徐        | 州市人大常委会办公室(机关    |
| 采购预算             | 1,500,000 元         | 采购预算           | 1,000,000 元         | 采购预算            | 1,800,000 元         | 采购预算          | 1,000,000        |
| 评标方式             | 线上电子评审              | 评标方式           | 线上电子评审              | 评标方式            | 线上电子评审              | 评标方式          | 线上电子评            |
| 评标时间             | 2022-07-12 17:25:00 | 评标时间           | 2022-07-13 10:30:00 | 评标时间            | 2022-07-13 11:45:00 | 评标时间          | 2022-07-15 14:20 |
| <b>양</b> 货物      | 完争性磋商               | <b>양</b> 货物    | 单一来渡                | <b>양</b> 货物     | 间的                  | <b>양</b> 货物   | 公开将              |
| JSZC+320000-NJHT | r-C2022-0252        | JSZC-320000-NJ | HT-D2022-0240       | JSZC-320000-NJR | HT-X2022-0238       | JSZC-320300-X | ZCG-G2022-0125   |
| 测试测试测试0713       | 3                   | 测试测试测试071      | 24                  | 测试测试测试071       | 22                  | 测试测试测试07      | 194              |
| 采购单位             | 江苏曾采购单位             | 采购单位           | 江苏曾采购单位             | 采购单位            | 江苏曾采购单位             | 采购单位 徐        | 州市人大常委会办公室 (机关   |
| 采购预算             | 3,500,000 元         | 采购预算           | 3,000,000 元         | 采购预算            | 1,200,000 元         | 采购预算          | 1,400,000        |
| 御伝会学             | 线上由子评审              | 運行方式           | 统上由子评审              | 河橋方式            | 线上电子评审              | 译标方式          | 後上电子评            |

查看评标须知后,勾选已完全理解以上条款,点击【我已阅读】即可进行回

避确认操作。

|                                                          |                                                                                                    | 2007年 登出   |
|----------------------------------------------------------|----------------------------------------------------------------------------------------------------|------------|
| ( < 返回 ) 项目编                                             | 评标须知                                                                                                    |            |
| 项目评标动态<br>① 注意事项<br>:::::::::::::::::::::::::::::::::::: | 一、译本工作程序<br>1、工作人员拆转标书、评委签到、签署(集合自律承诺)、熟悉采购文件。2、介绍并核动评委员份(身份证)。3、监委查询评委会工作记律。4、1)工作人员向评委会公布投标<br>人名单。2)工作人员可许委询问:根据平委全工作论律、是否需要回避:根据平委个人专业、是否需要退出。3)推批评标组长、采取人代表不得担任组长。4)工作人员向评委会经常数<br>济有投标人的(供不一选集)和(分资税协康)。宣卖财政部的1号令第六十条:评话委员会认为投标人的报价相应任于其他通过符合性审查投标人的报价,有可能影响产品质量或者不能<br>该面覆的的)应当要求其在评标现场合把影响时间内提供者调味用、必要对接受相关证明材料;投标人不能证等其成价合适性运行;并使这个操作性力活动和标志。4)工作人员的评委会经常和<br>对给技术人的形式是否否语性比如原则、5、采取人作成目前(不是不能性不能可能和标准)和你不能证等其成价的是优任于其他通过符合性审查提供力无效和标址是、课程中的工作和工作和工作和工作和优化。4) 计 机机关机合适性比约,并可能影响产品质量或者不能<br>或者是实际人们的优化量合适性的生活。3)采取人人有过程中心,和评委现场结构和技术未能过程的准确和和标志的原因。比较从在多少认可,9、评委会的通过资格审查的投标文件和定行符合性审查。<br>以降量是现合性和实际性理实计和实际性理实、不规制人有效定义体的资格和优化大能或过程和重动和存在的意识服、投标人在学认可,9、评委经时相称文件和起意识和规定。<br>方法和优格,预定合性和常在研究和优化和优化和优化和优化和优化和优化和优化和优化和优化和优化和优化和优化和优化和                                                                                                    | 人组长推荐流     |
|                                                          | 二、評學公工作经建<br>1、按时参加政府采购项目的评审工作、還得時濃度/不能放时参加评审时,应及时能知市公共资源交易中心、不得私下转托他人参加、2、评要還有与本人存在利害关系的评事活动<br>时,应申请回题。当被揭为是一采购项目许幸是员会规则,如何下列情况情形之一的。应应到非主动进出回避成定年间人、市公共投源交易中心的要求进行回避: (1) 本人、面偶或重原<br>条属三年的首告参加成采取项目的收益中已服(也加干4型工作)或但区额问: (2) 与参加成采取项目的供应简改生过法考虑补助的): (3) 智慧参加这采取项目的解释或计算型下列的<br>(4) 其他可能够必么正评审的情况。3、评卷近年审计算型参处平、公正规则、不以权限和、保护权 投环人的合法权益。4. (计审核员会负量单处许确等多,并检过最行下列限<br>盖: (1) 审查,评价投防文件是若符合相称文件的调查,技术等或而出要求: (2) 对于投联文件中全义不明确、同类问题表述不一致政治者有但是文学和计算错能的内容,评价委员会应<br>当以相思术或要求权压化产出必要的遗情。说明或者补证: (3) 对政技文化进行比较和评价: (4) 确定非标成是从名单U、以及根据规制人委任直接做会计计关面,(3) 向采购人、采购<br>代理时加速者有关闭了报告评标本发现的追求行为。5、为历记下不过当称争。在开系、质例和对于生产数分为保护和参加并非常常劳报题: (3) 确定争当评预差于标准是不知道非能意取行许。(3) 法定计标应增长数<br>例向性意见或者应回来则人的烦彻性意见: (4) 对需要专业学师的主知识非可能和自然功能开关。(5) 在学校之工作一致的漫画或者说明: (3) 违反评和这是教师的主机。) 计学不可能分为规则不能同时的主机计和更优优,不需要之投标和意识和。我们就是如不能力人提供<br>的法律,法规则和重制度,开标之百言至对中标人宣称是予合和之前,当时标人的检查。 强用,评审和进标和型标准和可能标有关的增加的个人或其他当和规模不完大人员通<br>置,不得记录。更利用的工作的评问。(4) 使用的注意,不得私下编建设有关的情况如不能可能成有关的情况如不能可能成有关的情况如不能可能成为不得使更投标和。(4) 使用的意识。(4) 新说的书表表示的。(4) 新说不完成,我们的注意。(4) 新说和"表示,(4) 新说不能力。(4) 新说不能力。(4) 新说不能力。(4) 新说不能力。(4) 新说和这些行作的。(4) 确定并所能量,(4) 新说和"表示"(4) 计量。(4) 确定计可能可能。(4) 确定可能力。(4) 新说在很多,在于标志,而我们的主义的非常可能力。(4) 新说和"表示"(4) 新说不可能力。(4) 确定可能力。(4) 确定或是不可能力。(4) 新说和"表示"(4) 新说和"表示"(4) 新说和"表示"(4) 新说和"表示"(4) 和"我们"(4) 新说和"表示"(4) 和"我们"(4) 和"我们"(4) | 9 <b>3</b> |
|                                                          | ●<br>■■■■■■■■■■■■■■■■■■■■■■■■■■■■■■■■■■■■                                                                                                    |            |

确认没有需回避的供应商后,点击【无需回避】,进行再次确认后,操作完

成。

|                  |                                                                                                    | 江苏省政             | <b>双府采购远程异地评标大厅</b> | 当前登录: 登出 |  |  |  |  |  |
|------------------|----------------------------------------------------------------------------------------------------|------------------|---------------------|----------|--|--|--|--|--|
| ( 长 返回)项目编辑      | 音: (二) 日本 日本 日本 日本 日本 一次 日名称:                                                                                                    |                  |                     |          |  |  |  |  |  |
| 项目评标动态<br>⑦ 注意事项 | <ul> <li>1、導動的各位专家,请仔细查看项目投标供应简,如需应邀请选择回避供应简,且填写回避理由,点击我要回避按钮:</li> <li>2、如无需回避,请认真阅读评标须知,确认完成后,勾选,我已阅读评标须如并接受评爱工作纪律和评委工作程序,确认完全按照法律法规公平公正执行,点击无需回避,进入退长推荐;<br/>程。</li> </ul> |                  |                     |          |  |  |  |  |  |
| 🖄 组长推荐           | 采购单位名称:,,,,,,,,,,,,,,,,,,,,,,,,,,,,,,,,,,,,                                                                                                    |                  |                     |          |  |  |  |  |  |
|                  | 投标供应商信息                                                                                                    |                  |                     |          |  |  |  |  |  |
|                  | 供应商                                                                                                    | 单位类型             | 是否回避                | 回避原因     |  |  |  |  |  |
|                  | 江苏金科物业有限公司                                                                                                    | 股份合作             |                     |          |  |  |  |  |  |
|                  | 江苏富深科技有限公司                                                                                                    |                  |                     |          |  |  |  |  |  |
|                  | 江苏三防环保有限公司                                                                                                    |                  |                     |          |  |  |  |  |  |
| - \              | ✓ 我已阅读《评标须知》并接受评委工作纪                                                                                                    | 筆和评委工作程序,确认完全按照》 | 去律法规公平公正执行          |          |  |  |  |  |  |
|                  | 无需回避                                                                                                    |                  |                     |          |  |  |  |  |  |

|                  |                                         | 江苏省政府                                         | 府采购远程异地评标大厅                                       |                            | 前登录:         |
|------------------|-----------------------------------------|-----------------------------------------------|---------------------------------------------------|----------------------------|--------------|
| ( 长 返回) 项目编辑     | ; : : : : : : : : : : : : : : : : : : : |                                               |                                                   |                            |              |
| 项目评标动态<br>⑦ 注意事项 | 1、尊敬的各位专家<br>2、如无需回避,请<br>程。            | ,请仔细查看项目投标供应商,如需回避请选<br>认真阅读评标须知,确认完成后,勾选"我已( | 择回避供应商,且填写回避理由,点击我要回避安<br>刷读平标汤知并接受评委工作纪律和评委工作程序, | 钮;<br>确认完全按照法律法规公平公正执行",点击 | 无需回避,进入组长推荐流 |
| ▲ 组长推荐           | 采购单位名称:,                                |                                               |                                                   |                            |              |
|                  | 投标供应商信息                                 |                                               |                                                   |                            |              |
|                  | 供应商                                     | 单位类型                                          | 是否回避                                              | 回避原因                       |              |
|                  | 江苏金科物业有限公司                              | 股份合作                                          |                                                   |                            |              |
|                  | 江苏富深科技有限公司                              |                                               |                                                   |                            |              |
|                  | 江苏三防环保有限公司                              |                                               |                                                   |                            |              |
|                  |                                         | 爱工作纪律和评委工作程序,确认完全按照去                          | #法规公平公正执行                                         |                            |              |

在回避确认时, 评委需填写确认银行账号、开户行信息

| 主意事项 | 2、如无需回避,请认真阅读评标须知           | · 确认完成后,勾选"我已阅读评标须知并接受评委工作纪律和评委工作程序,确 | ¥认完全按照法律法规公平公正执行",点击无需回避,进入组长推荐流程。 |  |
|------|-----------------------------|---------------------------------------|------------------------------------|--|
| 图长推荐 | 采购单位名称: 江苏省标准化协会<br>投标供应商信息 | 信息编认 ×                                |                                    |  |
|      | (Italia)                    | 姓名: 1                                 | owe                                |  |
|      |                             | 身份证号码:                                |                                    |  |
|      |                             | *银行账户:                                |                                    |  |
|      |                             | * 开户银行:                               |                                    |  |
|      | 我已阅读《评标须知》并接受评委工作纪律和评委]     | • 联系电话:                               |                                    |  |
|      | 无需回避                        | 取消 卷定                                 |                                    |  |

在项目经办人开启评审前,评委可查看供应商完整标书,修改收款信息。

|                  |                                           | 江苏省政府采购             | 远程异地评标大厅                              |                        | 当前 | 登录: 评委1 登出         |
|------------------|-------------------------------------------|---------------------|---------------------------------------|------------------------|----|--------------------|
| (← 返回) 项目编号:     |                                           |                     |                                       |                        |    |                    |
| 项目评称动法<br>① 注意事项 | 2<br>♥ ♥ ♥ ♥<br>*#### <sup>1</sup> 2平, 22 | ¥ 开、公正"的原则,以班组建设为核心 | <b>专家组长推荐</b><br>, 以达成≰、质量、服务、安全作为评选体 | 線,始緩评造工作的权威性与透明度。<br>◆ |    |                    |
|                  | : 谢明朝以下名单 对核选人重新进行按照<br>记录                | 01F                 | <b>义</b><br>许爱2                       |                        |    | ₽<br>3564<br>61765 |

# 2.1、资格审查

1、采购人代表登录系统,选择评标的项目,跳出资格审查界面。采购人代表对各供应商进行资格审查,操作完毕点击【提交】按钮,等待经办人汇总。汇总完成以后,下一个环节自动开始。

|          |             |                         |                                 | 江苏省政                                                                               | 府采购          | 远程异地评标大师                  | J     |                                     |       |         | 当前登录: [77]    |
|----------|-------------|-------------------------|---------------------------------|------------------------------------------------------------------------------------|--------------|---------------------------|-------|-------------------------------------|-------|---------|---------------|
| ) (1865) |             | φe                      | 名称: 🎽                           | / 切换采购                                                                             | 8. 采购包1      | : (                       | -     | Ŷ                                   |       |         |               |
| 柄动态      |             |                         |                                 |                                                                                    | 单项打分         | 横向打分 双屏评                  | 分     |                                     |       |         | Q 视频会议 视频检测   |
| 审查       | <b>0</b> ¢0 | 当前采购包所有供应商的全部资          | (格项为通过,                         | 可点击 全部通过 🗸 按钮                                                                      | 进行批量操作       | , 请谨慎操作!                  |       |                                     |       |         |               |
| 签章       | 序号          | 供应商各称<br>(直击 念 可查看完整标书) | 未i<br>(www.cn<br>信被执行人<br>人名单、武 | 被"信用中国"网站<br>editchina.gov.cn)列入失<br>、重大税收违法案件当事<br>你承购严重失信行为记录<br>名单。<br>话查查看评重要求 | 法人或者其<br>文件, | e他组织的营业执照等证明<br>自然人的身份证明。 | 上一年度的 | )财务状况报告(成立不满<br>年不需提供)。             | 依法缴纳税 | 地<br>材料 | 不遥过理由         |
|          |             |                         | 响应目录                            | 遭 过√ 不過过 X                                                                         | 响应目录         | 通过√ 不通过×                  | 响应目录  | ≝ 过√ 不通过 X                          | 响应目录  | ill i   |               |
|          | ł           | 📚 江苏富深科技有限公司            | E.                              | ) 通过 ) 不通过                                                                         | R            | ) 通过 ) 不通过                | B     | ) 通过 ) 不通过                          | 1     | 〇 選     | 填写不通过理由       |
|          | 2           | 📚 江苏三防环保有限公司            | E.                              | )通过 不通过                                                                            | R            | )通过 不通过                   | R     | <ul> <li>通过</li> <li>不通过</li> </ul> | B     | 0 #     | 填写不通过理由       |
|          | 3           | 📚 江苏金科物业有限公司            | E.                              | ○ 通过 ○ 不通过                                                                         | R            | ) 通过 ) 不通过                | E     | ) 通过 ) 不通过                          | B     | 0 3     | 「填写不通过理由<br>」 |
|          | 4           | 📚 江苏仪器制造有限公司            | R                               | ) 通过 🔿 不通过                                                                         | R            | ) 通过 🔿 不通过                | R     | <ul> <li>通过</li> <li>不通过</li> </ul> | 5     | 0 æ     | 填写不通过理由       |
|          | < (         | 1 > 50 条/页 >            |                                 |                                                                                    |              |                           |       |                                     |       |         | 提交 保存         |

# 2.2、符合审查

 1、评审专家登录系统,选择评标的项目,跳出符合审查界面,评审专家对 各供应商进行符合审查,操作完毕点击【提交】按钮,等待经办人汇总。汇总完 成以后下一个环节自动开始。

|         |                 | 江苏省西                                        | <b>女府采购远程异地</b> 评 | 标大厅                | 当前登录: 三            |
|---------|-----------------|---------------------------------------------|-------------------|--------------------|--------------------|
| ) 项目编号: |                 | 项目名称: 切換采録                                  | 9包: 采购包1:         | v                  |                    |
| 动态      |                 |                                             | 单项打分 横向打分         | 双屏评分               | <b>口</b> 视频会议 视频检测 |
| ė (     | 如当前3            | 购包新有供应商的全部符合项为通过,可点击 <mark>全部通过 v</mark> 按额 | 8进行批量操作,请谨慎操作!    |                    |                    |
|         | <b>序号</b> 供应商名称 |                                             | ŝ                 | 符合型审查<br>5.击查看评审要求 | 不通过撄由              |
|         |                 | (品工委可且有元型标节)                                | 响应目录              | 通过 / <b>不通</b> 过 × |                    |
|         | 1               | 📚 江苏窗深科技有限公司                                | R                 | ○ 通过 ○ 不通过         | 城有不通过理由            |
|         | 2               | 📚 江苏三防环保有限公司                                | R                 | ) 通过 ) 不通过         | 填写不通过理由            |
|         | 3               | 意 江苏金科物业有限公司                                | R                 | ) 通过 ) 不通过         | 城高不通过理由            |
|         | 4               | 江苏仪器制造有限公司                                  | R                 | ) 通过 ) 不通过         | 填写不過过理由            |
|         |                 |                                             |                   |                    |                    |

### 2.3、磋商

1、采购方式为竞争性磋商的项目,在评审环节可进行磋商,在符合审查节 点后进入磋商环节。评审专家组长登录系统,选择评标的项目,跳出磋商界面, 评审专家组长可发起磋商,不可结束磋商。组长点击【发起磋商】按钮,界面展 示如下:

|                | 江苏省政府采购远程异地评标大厅            |              |            |             |    |      |     |     |      | 登出    |
|----------------|----------------------------|--------------|------------|-------------|----|------|-----|-----|------|-------|
| ( · 返回 )       | 项目编号: JSZC-320000-NJHT-C20 | )项目名称: []]]] |            | 采购包1:       |    |      | V   | 6   |      |       |
| 项目评标动          | 志                          |              |            |             |    |      |     |     | 12   | 视频会议  |
| ♥ 符合审查         |                            |              |            |             |    |      |     |     | 刷新发起 | 磁商    |
|                | 供应商名称                      |              | 磋商详情       |             |    |      |     |     |      |       |
| 🗭 磋商           | 搜索供应商名称                    | ٩            | 磋商轮次       | 发起时间        |    | 响应时间 | 面有近 | 如状态 | 操作   |       |
| ♥ 价格评审         | 江苏富深科技有限公司<br>待峭应数:0       | 已响应数: 0      |            |             |    |      |     |     |      | Ø     |
| <b>26</b> 综合评审 | 江苏三防环保有限公司<br>待响应数: 0      | 已响应数: 0      |            |             |    |      |     |     |      | 谷統宣清  |
|                | 江苏金科物业有限公司<br>待峭应数:0       | 已购应数:0       |            |             | 智习 | 日数対居 |     |     |      | 完整标书  |
| Z 100001215    |                            |              |            |             |    |      |     |     |      | 采购公告  |
|                |                            |              |            |             |    |      |     |     |      | 民采购文件 |
|                |                            |              |            |             |    |      |     |     |      |       |
|                |                            |              | 技术支持·[[]]. | (空协通利持股份有限) |    |      |     |     |      |       |

2、评审专家组长点击【选择供应商】,选择磋商供应商,点击【下一步】, 进入磋商要求填写界面。界面展示如下:

|                                          |                            | 江苏省                                           | 政府采购远程异地评标大厅                                                                                                    |    | 当前登       | 索: 登出                                                                                                    |
|------------------------------------------|----------------------------|-----------------------------------------------|----------------------------------------------------------------------------------------------------|----|-----------|----------------------------------------------------------------------------------------------------|
| ← 返回 项目編                                 | 号: JSZC-320000-NJHT-C202 1 | 项目名称: (1) 1 1 1 1 1 1 1 1 1 1 1 1 1 1 1 1 1 1 | 切换采购包: 采购包1: 2000 - 2000 - 20000 - 20000 - 2000 - 2000 - 2000 - 2000 - 2000 - 2 | V. |           |                                                                                                    |
| 项目评标动态                                   |                            |                                               |                                                                                                    |    |           | 🖸 视频会议                                                                                                    |
| ♥ 符合审查                                   | 1 选择码                      | 差商供应商                                         | 2 磋商要求填写                                                                                                    | 3  | ) 磋商要求函签章 | 选择供应商                                                                                                    |
| 💿 磋商                                     | 序号 供应商名称                   |                                               | 统一社会信用代码                                                                                                    |    | 磋商次数      | 操作                                                                                                    |
| <ul> <li>价格评审</li> <li>第 综合评审</li> </ul> |                            |                                               | 留元款提                                                                                                    |    |           | <ul> <li>2</li> <li>2</li> <li>2</li> <li>2</li> <li>2</li> <li>2</li> <li>2</li> <li>3</li> <li>2</li> <li>3</li> <li>3</li> <li>4</li> <li>5</li> <li>4</li> <li>5</li> <li>5</li> <li>4</li> <li>5</li> <li>5</li> <li>5</li> <li>4</li> <li>5</li> <li>5</li> <li>4</li> <li>5</li> <li>5</li> <li>5</li> <li>5</li> <li>5</li> <li>5</li> <li>5</li> <li>5</li> <li>5</li> <li>5</li> <li>5</li> <li>5</li> <li>6</li> <li>5</li> <li>7</li> <li>5</li> <li>6</li> <li>5</li> <li>6</li> <li>5</li> <li>6</li> <li>5</li> <li>6</li> <li>5</li> <li>6</li> <li>5</li> <li>6</li> <li>6</li> <li>7</li> <li>6</li> <li>7</li> <li>6</li> <li>7</li> <li>7</li> <li>8</li> <li>7</li> <li>8</li> <li>7</li> <li>8</li> <li>7</li> <li>8</li> <li>8</li> <li>7</li> <li>8</li> <li>8</li> <li>9</li> <li>8</li> <li>9</li> <li>8</li> <li>9</li> <li>9</li> <li>9</li> <li>9</li> <li>9</li> <li>9</li> <li>9</li> <li>9</li> <li>9</li> <li>9</li> <li>9</li> <li>9</li> <li>9</li> <li>9</li> <li>9</li> <li>9</li></ul> |
|                                          |                            |                                               |                                                                                                    |    |           |                                                                                                    |
|                                          |                            |                                               |                                                                                                    |    | 返         | 0 <del>F-5</del>                                                                                                    |

|                                                                                                    |                                                 |                                                                          | × 选择磋商供应商                                |                                                                                      |            |                                                                                                    |                                                                                                    |                                             |
|----------------------------------------------------------------------------------------------------|-------------------------------------------------|--------------------------------------------------------------------------|------------------------------------------|--------------------------------------------------------------------------------------|------------|----------------------------------------------------------------------------------------------------|----------------------------------------------------------------------------------------------------|---------------------------------------------|
|                                                                                                    | SZC-320000-NJHT                                 | T-C2023- 项目名称: 通道中国                                                      | 供应商名称/信用代码:                              | へ 査询                                                                                 | C II       |                                                                                                    |                                                                                                    |                                             |
| 项目评标动态                                                                                                    |                                                 | 1 选择磋商供应商                                                                | ✓ 供应商名称                                  |                                                                                      | 统一社会信用代码   |                                                                                                    | 磋商次                                                                                                 | 嬱                                           |
| <b>V</b> HERE                                                                                                    |                                                 |                                                                          | ✓ 江苏富深科技有限公司                             |                                                                                      |            |                                                                                                    | 0                                                                                                   |                                             |
| ● 磋商                                                                                                    | 序号 传                                            | 电商名称                                                                     | ☑ 江苏三防环保有限公司                             |                                                                                      |            |                                                                                                    | 0                                                                                                   |                                             |
| 0 价相评审                                                                                                    |                                                 |                                                                          | ✓ 江苏金科物业有限公司                             |                                                                                      |            |                                                                                                    | 0                                                                                                   |                                             |
| 彩 综合评审                                                                                                    |                                                 |                                                                          | 已选择 3 家                                  |                                                                                      |            |                                                                                                    |                                                                                                    |                                             |
|                                                                                                    |                                                 |                                                                          |                                          |                                                                                      |            |                                                                                                    |                                                                                                    |                                             |
| 2 根表企業                                                                                                    |                                                 |                                                                          |                                          |                                                                                      |            |                                                                                                    |                                                                                                    |                                             |
|                                                                                                    |                                                 |                                                                          |                                          |                                                                                      |            |                                                                                                    |                                                                                                    |                                             |
|                                                                                                    |                                                 |                                                                          |                                          |                                                                                      |            |                                                                                                    |                                                                                                    |                                             |
|                                                                                                    |                                                 |                                                                          |                                          |                                                                                      |            |                                                                                                    | 取消                                                                                                  | 确定                                          |
|                                                                                                    |                                                 |                                                                          |                                          |                                                                                      |            |                                                                                                    |                                                                                                    |                                             |
|                                                                                                    |                                                 |                                                                          | 江苏省政府采购                                  | 的远程异地评标大厅                                                                            |            | 当前登                                                                                                    | £录:                                                                                                 | ш                                           |
| ( ≤ 返回 ) 项目编号                                                                                                    | : JSZC-320000-NJHT                              | -C202 项目名称:                                                              | <b>江苏省政府采购</b><br>: UBARBODE: UBBARBODE: | 远程异地评标大厅<br>采购1:                                                                     | 2 V        | 当前委                                                                                                    | 〕<br>元: 二二   ①                                                                                      | щ                                           |
| (← 返回)项目编号<br>项目评标动态                                                                                                    | : JSZC-320000-NJHT                              | -C202 项目名称:                                                              | 江苏省政府采购                                  |                                                                                      | 2 ×        | 当前登                                                                                                    | 我 登<br>日初初                                                                                          | 出                                           |
| <ul> <li> <ul> <li></li></ul></li></ul>                                                                                                    | : JSZC-320000-NJHT                              | -c202 项目各称:                                                              | 江苏省政府采弊                                  | 2) 速商要求填写                                                                            | ≈ × (      | 当前登<br>()<br>(基南要求函签章                                                                                                    |                                                                                                    | 出                                           |
| <ul> <li>         ・</li></ul>                                                                                                    | : JSZC-320000-NJHT<br>序号 (拱                     | -CO2 项目名称:                                                               | 江苏省政府采购<br>908年96:                       | <ul> <li> <del>2</del></li></ul>                                                     | R2 V       | 当前3<br>一                                                                                                    |                                                                                                    | 出 法                                         |
| <ul> <li>&lt; 返回 项目編号</li> <li>项目评乐动态</li> <li>② 符合审查</li> <li>③ 磁商</li> <li>④ 价俗干寅</li> </ul>                                                                                                    | : JSZC-320000-NJHT<br>承号 供<br>1 江               | - C202 项目名称:                                                             | 江苏省政府采购<br>908年時日:                       | 3) 近程昇地评标大厅<br>単約約1: () () () () () () () () () () () () ()                          | R ×        | <u>当前3</u>                                                                                                    | 2录 登                                                                                                |                                             |
| <ul> <li> <ul> <li></li></ul></li></ul>                                                                                                    | : JSZC-320000-NJHT<br>序号 供<br>1 江<br>2 江        | - 202 项目各称:                                                              | 江苏省政府采购<br>: UBR+B96:                    | <ul> <li>法理会会</li> <li>(2) 建商要求填写</li> <li>(4) 使用要求填写</li> <li>(5) 使用要求填写</li> </ul> | R2 V       | 3.<br>第24年<br>2.<br>1.<br>1.<br>1.<br>1.<br>1.<br>1.<br>1.<br>1.<br>1.<br>1                                                                                                    | 233:                                                                                                | 出金议                                         |
| <ul> <li> <ul> <li>             ダロの</li> <li>             ダ目評析示功志             </li> <li>             ダ音事重         </li> </ul> </li> <li>             び病         <ul> <li>             が倍汗毒         </li> <li>             が合汗毒         </li> </ul> </li> </ul> | : JSZC-320000-NJHT<br>휴등 俳<br>1 1<br>2 1<br>3 1 | - C202 项目名称:<br>① 选择磋商供应商<br>应商名称<br>历三防环保有限公司<br>历金科物业有限公司<br>历查深科技有限公司 | 江苏省政府采购                                  | <ul> <li>3) 近程昇地评标大厅</li> <li>(2) 磁商要求填写</li> <li>(4) 体会信用代码</li> </ul>              | <b>x v</b> | 当前記<br>                                                                                                    | 23. · · · · · · · · · · · · · · · · · · ·                                                           | 出<br>会议<br>算疑違う<br>会議标书                     |
| <ul> <li>✓ 返回 项目编号</li> <li>项目评乐动态</li> <li>⑦ 符合审查</li> <li>⑦ 按商</li> <li>① 价值干审</li> <li>※ 综合干审</li> <li>※ 综合干审</li> </ul>                                                                                                    | : JSZC-320000-NJHT                              | - C202 项目各称:                                                             | 江苏省政府采购<br>: 038年時日:                     | <ul> <li>法経算地评标大厅</li> <li>第約回:</li> <li>2 逆南要求填写</li> <li>统一社会信用代码</li> </ul>       |            | 当前5                                                                                                    | 2.5. 9.<br>① 3.5<br>此好供成何<br>操作<br>副除<br>書除<br>完<br>采                                               | 出たない。「「「「「」」」の「「」」」の「「」」の「「」」の「「」」の「「」」の「「」 |
| <ul> <li> <ul> <li></li></ul></li></ul>                                                                                                    | : JSZC-320000-NIHT<br>序号 供<br>1 江<br>2 江<br>3 江 |                                                                          | <b>江苏省政府采购</b><br>: 0(84年844)            | <ul> <li>協会社会部の代表</li> <li>2) 確同要求項号</li> <li>(余一社会信用代码</li> </ul>                   | 2 ×        | 当前<br>・<br>・<br>・<br>・<br>・<br>こ<br>市要求品茶章<br>・<br>・<br>・<br>・<br>の<br>・<br>の<br>・<br>の<br>・<br>の<br>・<br>の<br>・<br>の<br>・<br>の<br>・<br>の<br>・<br>の<br>の<br>の<br>の<br>の<br>の<br>の<br>の<br>の<br>の<br>の<br>の<br>の | 23                                                                                                  | 出<br>金文<br>の設計者<br>の設計者<br>の設計者<br>のの少生     |
| <ul> <li>◆ 返回 项目编号</li> <li>项目评标动态</li> <li>② 符合审查</li> <li>③ 板商</li> <li>④ 价俗符审</li> <li>※ 综合符审</li> <li>※ 综合符审</li> </ul>                                                                                                    | : JSZC-320000-NJHT<br>中导 件<br>1 近<br>2 近<br>3 近 | - 202 项目名称:<br>① 选择磋商供应商<br>应商名称<br>历三防环保有限公司<br>历金科物业有限公司<br>历高深科技有限公司  | 江苏省政府采购<br>: 008-4848:                   | <ul> <li>法理         · · · · · · · · · · · · · · ·</li></ul>                          |            | 注前記<br>磁南要求函法章<br>の<br>0<br>0<br>0<br>0<br>0                                                                                                    | 25. www 55<br>文 555<br>成开始北京<br>現作<br>動除<br>雪除<br>雪除<br>雪除<br>雪除<br>雪除<br>雪除<br>雪除<br>雪除<br>雪除<br>雪 |                                             |

3、评审专家组长填写磋商要求后,点击【保存】,保存当前信息,点击【下 一步】,进入磋商要求签章界面。界面展示如下:

|             | 江苏省政府采购远程异地评标大厅              | 当前登录:             |
|-------------|------------------------------|-------------------|
| ( 长 返回) 项目编 | 5: JSZC 320000 NJHT C202     |                   |
| 项目评标动态      |                              | 10 视频会议           |
| ◎ 符合审查      | · · · · · · · · · · · · ·    | 困签章               |
|             | 磋商要求填写                       |                   |
| 😦 磋商        | 项目编号: JSZC-320000-NJHT-C202. |                   |
| ● 价格评审      | 项目名称:                        | a                 |
|             | 采购的: 采购的: []]]               | 答疑澄清              |
| 36 综合评审     | * 建商業支・ 3866 人の深             | \$                |
|             |                              |                   |
| ∠ 报表签章      |                              |                   |
|             |                              | 0 / 1000 <b>民</b> |
|             |                              | 采购文件              |
|             |                              |                   |
|             |                              | 步 保存 下一步          |

4、评审专家组长点击【批量签章】后,点击【提交】,成功发起第1轮磋商,

|                                                                                                    |                                                                                                    |                                                  | 江苏行                                     | 省政府采购                                                                                                    | 远程异地评标                                                                                                    | 大厅                  |                                                                                                    | 当前                 | 登录: 1733                                                                                                    | ₿IJ                                                                                   |
|----------------------------------------------------------------------------------------------------|----------------------------------------------------------------------------------------------------|--------------------------------------------------|-----------------------------------------|----------------------------------------------------------------------------------------------------|----------------------------------------------------------------------------------------------------|---------------------|----------------------------------------------------------------------------------------------------|--------------------|----------------------------------------------------------------------------------------------------|---------------------------------------------------------------------------------------|
| 返回)项目编号: .                                                                                                    | JSZC-320000-NJHT-C202                                                                                                    | )项目名称: 1                                         | 100 - 100 Anno 100 - 100 - 100          | 0. 切换采购包:                                                                                                    | 采购包1:                                                                                                    |                     | V                                                                                                    | _                  |                                                                                                    |                                                                                       |
| 目评标动态                                                                                                    | -                                                                                                    |                                                  |                                         |                                                                                                    | ~                                                                                                    |                     |                                                                                                    |                    | [] 视                                                                                                    | し版金                                                                                   |
| 符合审查                                                                                                    | (V                                                                                                    | )选择磋商供应商 —                                       |                                         |                                                                                                    | ✓ 磋商要求填写                                                                                                    |                     | 3 磋商                                                                                                    | 商要求函签章             | 批用签                                                                                                    | 音                                                                                     |
| 15 de                                                                                                    | 序号                                                                                                    | 供应商名称                                            |                                         |                                                                                                    | 统一社会                                                                                                    | 信用代码                | 恣意状                                                                                                    | 态                  | 操作                                                                                                    | _                                                                                     |
| PT110                                                                                                    | 1                                                                                                    | 江苏三防环保有限公司                                       |                                         |                                                                                                    |                                                                                                    |                     | *28                                                                                                    | E                  | 古景                                                                                                    |                                                                                       |
| 价格评审                                                                                                    | N                                                                                                    |                                                  |                                         |                                                                                                    |                                                                                                    |                     |                                                                                                    |                    |                                                                                                    | 1071                                                                                  |
| 综合评审                                                                                                    | 2                                                                                                    | 江办並科物业有限公司                                       |                                         |                                                                                                    |                                                                                                    |                     | 未签算                                                                                                    |                    | 堂有                                                                                                    | 1                                                                                     |
|                                                                                                    | 3                                                                                                    | 江苏富深科技有限公司                                       |                                         |                                                                                                    |                                                                                                    |                     | 朱蓝章                                                                                                    | E                  | 查看                                                                                                    | 完                                                                                     |
| 报表签章                                                                                                    |                                                                                                    |                                                  |                                         |                                                                                                    |                                                                                                    |                     |                                                                                                    |                    |                                                                                                    | 采                                                                                     |
|                                                                                                    |                                                                                                    |                                                  |                                         |                                                                                                    |                                                                                                    |                     |                                                                                                    |                    |                                                                                                    |                                                                                       |
|                                                                                                    |                                                                                                    |                                                  |                                         |                                                                                                    |                                                                                                    |                     |                                                                                                    |                    |                                                                                                    | ¥                                                                                     |
|                                                                                                    |                                                                                                    |                                                  |                                         |                                                                                                    |                                                                                                    |                     |                                                                                                    |                    |                                                                                                    |                                                                                       |
|                                                                                                    |                                                                                                    |                                                  |                                         |                                                                                                    |                                                                                                    |                     |                                                                                                    | 返回 .               | 上—步 提                                                                                                    | 交                                                                                     |
|                                                                                                    |                                                                                                    |                                                  |                                         |                                                                                                    |                                                                                                    |                     |                                                                                                    |                    |                                                                                                    |                                                                                       |
|                                                                                                    |                                                                                                    |                                                  | 2000                                    | and the second second se |                                                                                                    |                     |                                                                                                    |                    |                                                                                                    |                                                                                       |
|                                                                                                    |                                                                                                    |                                                  | 江亦有                                     | ≦山以府: ◎ (                                                                                                    | <sub>祝存成功</sub> 地评标                                                                                                    | 大厅                  |                                                                                                    | 当前到                | 17: C                                                                                                    | 211                                                                                   |
| 返回)项目编号:.                                                                                                    | JSZC-320000-NJHT-C207                                                                                                    | 项目名称:                                            | 江办1                                     | <b>「以休」</b> ● (<br>□ 切換采购包:                                                                                                    |                                                                                                    | 大厅                  | v                                                                                                    | 当前登                | (泉:) C                                                                                                    | 911<br>(54)                                                                           |
| 返回)项目编号: .<br>目评标动态                                                                                                    | JSZC-320000-NJHT-C20;                                                                                                    | 项目名称:                                            | 江亦                                      | <b>「以付:</b> ○ (                                                                                                    |                                                                                                    | 大厅                  | V                                                                                                    | 当前至                | t录                                                                                                    | 顾会                                                                                    |
| 返回) 项目编号: .<br>目评标动态<br>符合审查                                                                                                    | JSZC-320000-NJHT-C207<br>供应窗名称                                                                                                | 项目名称:                                            | 江の                                      | <b>首以付:</b> ○ 切換采购包:                                                                                                    | सनक्र <mark>地评标</mark><br>采购包1: 5                                                                                                    | 大厅                  | v                                                                                                    | 当前到                | 绿····································                                                                                                    | 911<br>硕全                                                                             |
| <u>返回</u> 〕 项目编号: .<br>目评标动态<br>符合审查<br>磋商                                                                                                    | JSZC-320000-NJHT-C20;<br>供应商名称                                                                                                | 项目名称:                                            | 延前详情                                    | <b>首以(村:</b> 💿 🤇                                                                                                    |                                                                                                    | 大厅                  | V                                                                                                    | 当前委员               | 级                                                                                                    | 研 <del>金</del><br>新                                                                   |
| <u>返回</u> 项目编号:<br>目评标动态<br>符合审查<br><del> </del>                                                                                                    | JSZC-320000-NJHT-C20:<br>供应商名称<br>提素供应商名称<br>: 「共高等時44個公司                                                                     | <b>项目结称:</b><br>Q                                | 21754<br>磋商详情<br>磁商轮次                   | <b>首以(村: ○</b> (                                                                                                    | (新成功) <b>'地评标</b><br>采购包1: 新<br>发起时间                                                                                                    | 大厅<br>              | ✓ ■ ■  ■ ■ ■ ■ ■ ■ ■ ■ ■ ■ ■ ■ ■ ■ ■ ■ ■ ■ ■ ■ ■ ■ ■ ■ ■ ■ ■ ■ ■ ■ ■ ■ ■ ■ ■ ■ ■ ■ ■ ■ ■ ■ ■ ■ ■ ■ ■ ■ ■ ■ ■ ■ ■ ■ ■ ■ ■<                                                                                                    | 当前委员会              | (2) 初期<br>(2) 初期<br>(2) 初期<br>(2) 初期<br>(2) 前期<br>(2) 前<br>(2) 前<br>(2) 前<br>(2 | 311<br>硕会                                                                             |
| <u>返回</u><br>項目 <del>編号</del> :<br>目評伝动态<br>符合审査                                                                                                    | JSZC-320000-NJHT-C201<br>供应商名称<br>提素供应商名称<br>江苏高深科技有限公司<br>得機回题: 1                                                            | 项目结称:                                            | - 延商详情<br>- 磁南範次<br>第1轮                 | ▲以代行: ○ (<br>1)18年3月9日: 1                                                                                                    | 2010日<br>2011日<br>2013日<br>2013日<br>2015日<br>2015<br>2015<br>2015<br>2015<br>2015<br>2015<br>2015<br>2015 | 大厅<br>              | ✓ >  >  >  >  >  >  >  >  >  >  >  >  >  >  >  >  >  >  >  >  >  >  >  >  >  >  >  >  >  >  >  >  >  >  >  >  >  >  >  >  >  >  >  >  >  >  >  >  >  >  >  >  >  >  >  >  >  >  >  >  >  >  >  >  >  >  >  >  >  >  >  >  >  >  >  >  >  >  >  >  >  >  >  >  >  >  >  >  >  >  >  >  >  >  >  >  >  >  >  >  >  >  >  >  >  >  >  >  >  >  >  >  >  >  >  >  >  >  >  >  >  >  >  >  >  >  >  >  >  >  >  >  >  >  >  >  >  >  >  >  >  >  >  >  >  >  >  >  >  >  >  >  >  >  >  >  >  >  >  >  >  >  >  >  >  >  >  >  >  >  >  >  >  >  >  >  >  >  >  >  >  >  >  >  >  >  >  >  >  >  >  >  >  >  >  >  >  >  >  >  >  >  >  > | 刷机                 | ないました。<br>登 700<br>新<br>数地研究<br>操作<br>主者                                                                                                    | (項<br>分<br>()<br>()<br>()<br>()<br>()<br>()<br>()<br>()<br>()<br>()<br>()<br>()<br>() |
| <u>返回</u><br>項目 <b>編号:</b><br>目評 <b>标动</b> 态<br>符合审査                                                                                                    | JSZC-320000-NJHT-C207<br>供应商名称<br>提索供应商名称<br>:IJ方面深株有限公司<br>待時应数:1<br>:IJ方三防派16,有限公司<br>行時应数:1                                | 项目条称:<br>Q<br>已购应数: 0<br>已购应数: 0                 | 运动管<br>磁南详情<br>磁南轮次<br>算1轮              | (1) (1) (1) (1) (1) (1) (1) (1) (1) (1)                                                                                                    | #Hidon 地理特許<br>果時的11<br>男題时间<br>-04-07 11:01:59                                                                                                    | 明应时间                | ✓ ★2800                                                                                                    | 当前₹<br>周月<br>态     | 232                                                                                                    |                                                                                       |
| <u>返回</u> 項目編号:<br>目評 <b>标功な</b><br>符合审查<br>依确<br>价格评审                                                                                                    | JSZC-320000-NJHT-C20:<br>供应商名称<br>控索供应商名称<br>: [丁芳富深料按有限公司<br>待响应数: 1<br>: [丁芳三防环保有限公司<br>待响应数: 1<br>: [丁芳三防环保有限公司<br>待响应数: 1 | 项目名称: 2<br>Q<br>已成应数: 0<br>已成应数: 0               | 延商详情<br>- 磁商能次<br>第1轮                   | 202                                                                                                    | 2010年1日<br>2011年<br>2011年<br>2011<br>2011                                                        | 大厅<br>#@@pj#]<br>·  | ✓ ★ ★ <                                                                                                    | 2前ビ<br>周和<br>2     | 2月11日 2月11日<br>日本<br>日本<br>日本<br>日本<br>日本<br>日本<br>日本<br>日本<br>日本<br>日                                                                                                    | 项<br>资<br>新<br>答<br>新<br>完<br>言                                                       |
| <u> 近</u> 回                                                                                                    | JSZC-320000-NJHT-C201<br>供应商名称<br>提索供应商名称<br>江苏富深料技有限公司<br>得喝应致:1<br>江苏主防环保有限公司<br>得喻应致:1<br>江苏全科物业有限公司<br>得响应数:1             | 项目名称:                                            | 2107日<br>延商详情<br>                       | 202                                                                                                    | ######<br>来時色1: ########<br>労起时间<br>-04-07 11:01:59                                                                                                    | 大厅<br>              | ✓ ● 時应状                                                                                                    | 5前世<br>周<br>章<br>【 | 2月11日 2月<br>日本<br>日本<br>日本<br>日本<br>日本<br>日本<br>日本<br>日本<br>日本<br>日本                                                                                                    | 第11<br>版会<br>第<br>答照<br>究<br>記<br>采                                                   |
| <ul> <li>              近回 項目編号:      </li> <li>             日泮标动态         </li> <li>             行告审查         </li> <li>             び             済         </li> <li>             が給平帝         </li> <li>             旅会評審         </li> <li>             报表签重         </li> </ul> | USZC-320000-NJHT-C207 供应商名称  振楽供应商名称  「芳富深秋坊有限公司  待嶋位数: 1  「万ち富が保有限公司  待嶋位数: 1                                                | 项目在称: 2010<br>Q<br>已购应数: 0<br>已购应数: 0<br>已购应数: 0 | 21001<br>延商1半情<br>磁商轮次<br>第1轮           | 202                                                                                                    | #Hidon 地理特許<br>果時的11                                                                                                    | <b>大厅</b><br>       | ✓                                                                                                    | 当前3<br>周9<br>恋     | 2000年1月1日日<br>日本<br>1000年1月1日<br>1000年1月1日<br>1005                                                                                                    | 项金<br>词<br>答樂<br>完整<br>采樂                                                             |
| <u> 返回</u><br>項目編号:                                                                                                    | JSZC-320000-NJHT-C207<br>供应商名称<br>把素供収向合称<br>:ID寿富深株有限公司<br>待吨应数:1<br>:ID方会科物业有限公司<br>待吨应数:1<br>:ID方会科物业有限公司<br>待吨应数:1        | 项目在称: 2<br>Q<br>已晚道数: 0<br>已晚道数: 0               | 在一個一個一個一個一個一個一個一個一個一個一個一個一個一個一個一個一個一個一個 | 202                                                                                                    | 2016年1月1日<br>2017年1日<br>2017年11月<br>2017年11月<br>2017年11月<br>2017<br>2017<br>2017<br>2017<br>2017<br>2017<br>2017<br>2017                | 大厅<br>#8位91/81<br>- | ✓                                                                                                    | 当前3<br>周19<br>恣    | 128-11-11 2 2<br>日 初初<br>長作<br>重音                                                                                                    | 211<br>雨<br>21<br>雨<br>21<br>雨<br>21<br>雨<br>21<br>雨<br>21<br>雨<br>21<br>雨<br>21      |

等待供应商响应, 各评审专家可查看磋商详情。

5、在经办人结束磋商前,评审专家组长可多次发起磋商。

2.4、谈判

1、采购方式为竞争性谈判的项目,在评审环节可进行谈判,在符合审查节 点后进入谈判环节。评审专家组长登录系统,选择评标的项目,跳出谈判界面, 评审专家组长可发起谈判,不可结束谈判。组长点击【发起谈判】按钮,界面展 示如下:

|            |                      |            | 江苏省政府    | 府采购远程异地评标     | 大厅                |            | 当前登录: 1710 登出                                |
|------------|----------------------|------------|----------|---------------|-------------------|------------|----------------------------------------------|
| (←返回)项目编号: | JSZC-320000-NJHT     | 项目名称: 1111 | 切换采购的    | 2: 采购包1:      | 1990              | ×.         |                                              |
| 项目评标动态     |                      |            |          |               |                   |            | [1] 视频会议 视频检测                                |
| ◎ 符合审查     |                      |            |          |               |                   |            | 刷新发起跌到                                       |
|            | 供应商名称                |            | 谈判详情     |               |                   |            |                                              |
| 😰 谈判       | 搜索供应商名称              | ٩          | 设备库公方    | 治共和式间         | nacionatia        | 响应好大       | 场//=                                         |
| ● 价格评审     | 江苏富深科技有限公司<br>待响应数:0 | 已响应数: 0    | WARRAY   | CONTRACT OF A | (H) <u>CH</u> (H) | R01210.365 | 1981 -                                       |
| ▲ 报表签章     | 江苏三防环保有限公司<br>待响应数:0 | 已响应数: 0    |          |               |                   |            | 「日本語」で                                       |
|            | 江苏金科物业有限公司<br>待响应数:0 | 已响应数: 0    |          |               | 智无数据              |            |                                              |
|            |                      |            |          |               |                   |            | Ê                                            |
|            |                      |            |          |               |                   |            | 采购公告                                         |
|            |                      |            |          |               |                   |            | 「この」の主義の主義の主義の主義の主義の主義の主義の主義の主義の主義の主義の主義の主義の |
|            |                      |            | <u>.</u> |               |                   |            |                                              |
|            |                      |            |          |               |                   |            |                                              |

2、评审专家组长点击【选择供应商】,选择谈判供应商,点击【下一步】, 进入谈判要求填写界面。界面展示如下:

|                                           |                     | 江苏省政府采购远程异地评标大厅              | 当前登录: , 🔍 登出                      |
|-------------------------------------------|---------------------|------------------------------|-----------------------------------|
| ( 适回)项目编号:                                | JSZC-320000-        | 名称:切换采购包: <mark>采购包1:</mark> | ×                                 |
| 项目评标动态<br>♥ 符合审查                          | 1 选择谈               | 2 谈判要求填写                     | ① 视频会议 视频检测<br>③ 谈判要求函签章<br>通算机成例 |
|                                           | 序号 供应商名称            | 统一社会信用代码                     | 谈判次数 操作                           |
| <ul> <li>价格评审</li> <li>// 报表签章</li> </ul> |                     | 留无数据                         | <b>↓</b><br>在被追声<br>※             |
|                                           |                     | X 选择这副供应留                    | 完整标书<br>(金)<br>来和公告<br>民<br>来利购文件 |
| <ul> <li>(&lt; 返回)项目编号:</li> </ul>        | : JSZC-320000 项I    |                              |                                   |
| 项目评标动态                                    | 1 选择谈               | ●供应商 《 供应商名称 统一社会            | 之前用代码 谈判次数                        |
|                                           | <del>度是</del> 供前数字段 | ☑ 江苏奋深科技有限公司                 | 0                                 |
| () 读判                                     | 1312 BILLION        | ✓ 江苏三防环保有限公司                 | 0                                 |
| ● 价格评审                                    |                     | ☑ 江苏金科物业有限公司                 | 0                                 |
|                                           |                     |                              |                                   |
|                                           |                     |                              | 取消 确定                             |

|          |              |            | 江苏省政府采购远程异地评标大厅 | 当前登       | 录:一评委 登出 |
|----------|--------------|------------|-----------------|-----------|----------|
| 返回)项目编号: | JSZC-320000- | ·[项目名称:    |                 | V         |          |
| 每日评标动态   |              |            |                 |           | 视频会议视频检测 |
| 符合审查     |              | 5 选择谈判供应商  | (2) 谈判要求填与      | 3 谈判要求图签章 | 选择供应商    |
| 谈判       | 序号           | 供应商名称      | 统一社会信用代码        | 谈判次数      | 操作       |
| 价格评审     | 1            | 江苏三防环保有限公司 |                 | 0         | 删除       |
|          | 2            | 江苏金科物业有限公司 |                 | 0         | 删除       |
| 报表签章     | з            | 江苏富深科技有限公司 | A               | 0         | 答频<br>删除 |
|          |              |            |                 |           | 完整       |
|          |              |            |                 |           | ]<br>采频  |
|          |              |            |                 |           |          |
|          |              |            |                 |           | 10.      |
|          |              |            |                 |           | -        |

3、评审专家组长填写谈判要求后,点击【保存】,保存当前信息,点击【下 一步】,进入谈判要求签章界面。界面展示如下:

|           |                |             | Ш                                         | 苏省政府   | 采购远程异地评标大厅                                        |    |         | 当前登录:         | 」登出   |
|-----------|----------------|-------------|-------------------------------------------|--------|---------------------------------------------------|----|---------|---------------|-------|
| ( 美国) 项目编 | 号: JSZC-320000 | )项目名称       | : <u></u>                                 | 切换采购包: | 采购包1: (1):10:10:00:00:00:00:00:00:00:00:00:00:00: | Υ. |         | -             |       |
| 项目评标动态    |                |             |                                           |        |                                                   |    |         | <b>四</b> 视频会议 | 视频检测  |
| ♥ 符合审查    | Ju iz          | 选择谈判供应      | 2商                                        |        |                                                   |    | 3 谈判要求的 | 的签章           |       |
|           | 谈判要求填          | 写           |                                           |        |                                                   |    |         |               |       |
| 🗩 谈判      | 1              | 项目编号: JSZ   | ZC-320000-1                               |        |                                                   |    |         |               |       |
| ♥ 价格评审    | 3              | 项目名称: 🧻     |                                           |        |                                                   |    |         |               |       |
|           |                | 采购包: 采      | 购包1: 100000000000000000000000000000000000 |        |                                                   |    |         |               | ø     |
| ▲ 报表签章    |                | akalette.   | 実給 ) 内空                                   |        |                                                   |    |         |               | 答疑澄清  |
|           |                | 047-036-04- | 498D/01312                                |        |                                                   |    |         |               |       |
|           |                |             |                                           |        |                                                   |    |         |               |       |
|           | L              |             |                                           |        |                                                   |    |         | 0 / 1000      | 采购公告  |
|           |                |             |                                           |        |                                                   |    |         |               | 民衆物文件 |
|           |                |             |                                           |        |                                                   |    |         |               |       |
|           |                |             |                                           |        |                                                   |    | ie l-   | 步 保存 1        | ⊼—∰   |

4、评审专家组长点击【批量签章】后,点击【提交】,成功发起第1轮谈判, 等待供应商响应,各评审专家可查看谈判详情。

|                                                                                |                                                                                                    |                                             | 江苏省政府                                                                                                    | <b>府采购远程异地评标大厅</b>                                                                                                    |                                         | 当前登录: 二二 登出                                                                                 |
|--------------------------------------------------------------------------------|----------------------------------------------------------------------------------------------------|---------------------------------------------|----------------------------------------------------------------------------------------------------|----------------------------------------------------------------------------------------------------|-----------------------------------------|---------------------------------------------------------------------------------------------|
| 返回)项目编号: JSZ                                                                   | ZC-320000-                                                                                                    | )项目名称:                                      |                                                                                                    | 2: 采购包1: ())))))))))))))))))))))))))))))))))))                                                                                                    | <b>×</b>                                |                                                                                             |
| 目评标动态                                                                          |                                                                                                    |                                             |                                                                                                    |                                                                                                    |                                         | <b>口</b> 视频会议 视频机                                                                           |
| 符合审查                                                                           | $\overline{\bigcirc}$                                                                                               | )选择谈判供应商 —                                  |                                                                                                    |                                                                                                    | 3 谈判要求函                                 | 签章<br>批量签章                                                                                  |
| 谈判                                                                             | 序号                                                                                                    | 供应商名称                                       |                                                                                                    | 统一社会信用代码                                                                                                    | 签章状态                                    | 操作                                                                                          |
| 价格评审                                                                           | 1                                                                                                    | 江苏三防环保有限公司                                  |                                                                                                    |                                                                                                    | 未签章                                     | 查看                                                                                          |
|                                                                                | 2                                                                                                    | 江苏全科物业有限公司                                  |                                                                                                    |                                                                                                    | 朱盔章                                     | 查看                                                                                          |
| 报表签章                                                                           | 3                                                                                                    | 江苏富深科技有限公司                                  |                                                                                                    |                                                                                                    | 未签章                                     | 查看                                                                                          |
|                                                                                |                                                                                                    |                                             |                                                                                                    |                                                                                                    |                                         | 完                                                                                           |
|                                                                                |                                                                                                    |                                             |                                                                                                    |                                                                                                    |                                         | Ŧ                                                                                           |
|                                                                                |                                                                                                    |                                             |                                                                                                    |                                                                                                    |                                         | <u>-</u>                                                                                    |
|                                                                                |                                                                                                    |                                             |                                                                                                    |                                                                                                    |                                         |                                                                                             |
|                                                                                |                                                                                                    |                                             |                                                                                                    |                                                                                                    |                                         |                                                                                             |
|                                                                                |                                                                                                    |                                             |                                                                                                    |                                                                                                    | 返回                                      | 上一步 提交                                                                                      |
|                                                                                |                                                                                                    |                                             | Annual state of a sector                                                                                                    |                                                                                                    |                                         | March 19 March 1944                                                                         |
|                                                                                |                                                                                                    |                                             | 江苏省政                                                                                                    |                                                                                                    |                                         | 当前登录:1991 登日                                                                                |
| 返回)项目编号: JS                                                                    | SZC-320000-;                                                                                                    | 项目名称:                                       | <mark>江苏省政</mark><br>UIBXR                                                                                                    | 府: • @ @#### <mark>###标大厅</mark><br>@: #\$\$@::                                                                                                    | v                                       | 当前登录: 「」」 登                                                                                 |
| 返回)项目编号: JS<br>1目评标动态                                                          | szC-320000-;                                                                                                    | 项目名称:                                       | <b>江苏省政</b><br>UIB X 8                                                                                                    | 府: • @ @##### <b>地评标大厅</b>                                                                                                    | v                                       | 当前登录: 100 登)                                                                                |
| 返回) 项目编号: JS<br>目評标动态<br>符合审查                                                  | szC-320000-:<br>供应商名称                                                                                               | 项目名称:                                       | <b>江苏省政</b><br>(1)1947年<br>(谈判详情                                                                                                    | 府: • @ @##### <b>地评标大厅</b><br>@: <sup>- 果\$601: 《************************************</sup>                                                                                                    | ×                                       | 当前登录: 114 登)<br>12 视频会议 视频<br>刷新 发起读到                                                       |
| <u>返回</u> 项目編号: 15<br>目评标动态<br>符合审查<br>谈判                                      | 52C-320000:<br>供应商名称<br>搜索供应商名称                                                                                     | 项目名称:                                       | <b>江苏省政</b><br>1918年8<br>读判详情<br>谈判能次                                                                                                    | 府: • 保知2013 地评标大厅<br>(e) 采約211 (1000) (1000) | 「「「」」の                                  | 当前 5.32 (10) (13)<br>11) 初請会议 祝源和<br>刷新 (5) 500(8)<br>操作                                    |
| <ul> <li>返回) 項目編号: 15</li> <li>1日汗标动态</li> <li>符合审查</li> <li>()/招行會</li> </ul> |                                                                                                    | 咳日名称:<br>Q<br>日<br>日申应数: 0                  | <b>江苏省政</b><br>10回来費<br>送判详情<br>送判能次<br>算範<br>                                                                                                    | <ul> <li>府:● 保持成功 地评标大厅</li> <li>和:果時旬1:</li> <li>发起时间 時应时间</li> <li>2023-05-29 11:20:54</li> </ul>                                                                                                    | ▼<br>                                   | 当前登录 间间 登机<br>型 视频会议 视频和<br>刷新 发起被判<br>操作<br>查看                                             |
| 20回 项目编号: /5<br>旧 汗 乐动态<br>符合审查<br>例例                                          | 2C-320000:<br>供应商名称<br>拉素供应商名称<br>订方面,所以有限公司<br>行時回查: 1<br>行時回查: 1                                                  | 项目名称:<br>Q<br>日本成就:0<br>日本成数:0              | 江苏省政     市場である     市場である     市場     市場である     市場     市場     市場     市場     市場     市場     市場     市場     市場     市場     市場     市場     市場     市場     市場     市場     市場     市場     市場     市場     市場      市場      日本     ・市場     市場      市場である     ・ | <ul> <li>保知識別</li> <li>地評标大厅</li> <li>保留</li> <li>保留</li></ul>                                                                                                    | ✓ ◎应状态 ★總面                              | 当前登录: 400 登<br>10 现场会议 视频和<br>刷新 数330000<br>操作<br>畫者                                        |
| <u> 返回</u><br>項目編号: 15<br>符合前音<br>初<br>将<br>依福辞者<br>振<br>振<br>変<br>第           | 2C-320000:<br>供应商名称<br>建素供应商名称<br>任劳嘉深科技有限公司<br>传稿应数:1<br>任劳孟将教业有限公司<br>传稿应数:1                                      | 项目会称:<br>Q<br>B病成数: 0<br>B病成数: 0            | 江芬省政<br>いたます<br>は判評情<br>、決単応次<br>第1約                                                                                                    | 府 ● 保井成功 地评标大厅<br>果彩約1:<br>実設約1:<br>支設約月 ・ ・・・・・・・・・・・・・・・・・・・・・・・・・・・・・・・・・・                                                                                                    | ×<br><u> ゅ应状态</u><br><u> 未満豆</u>        | 当前登录 间间 登<br>型 视频会议 视频部<br>刷新 发动器列<br>操作<br>重音                                              |
| <u>30</u> 0 項目編号: 以<br>目 汗 标 动 な<br>符合布査<br>例<br>例<br>価格 汗 森<br>扱 來 蓋重         | 2C-320000;<br>供应商名称<br>建素供应商名称<br>IT <b>75</b> 富深林技有限公司<br>停吨应款:1<br>IT万三防环保有限公司<br>停吨应款:1<br>IT万运和特业有限公司<br>停吨应款:1 | 项目名称:<br>Q<br>日本成款:0<br>日本成款:0<br>日本成款:0    | 工坊省政<br>1016年8                                                                                                    | 府:                                                                                                    | ✓<br>峭位状态<br>未現面                        | 当前登录: 400 登出<br>型 视频会议: 视频和<br>刷新 数据時期<br>操作<br>宣書<br>答<br>完                                |
| <u>返回</u><br>項目編号: 15<br>荷合事章<br>(初)<br>(小橋宇宙)                                 | 2C-320000:<br>供应商名称<br>建素供应商名称<br>[持續应款: 1<br>[江苏三防环保有限公司<br>侍确应款: 1<br>[江苏全站构业有限公司<br>侍确应款: 1                      | 项目名称:<br>Q<br>日前広致: 0<br>日前広致: 0<br>日前広致: 0 | 江苏省政       リビルス あ            は判評情                                                                                                    | <ul> <li>         の 保好成功:地沢标大厅         <ul> <li></li></ul></li></ul>                                                                                                    | ●应状态                                    | 当前登录 (Mail 登)<br>① 视频会议 视频和<br>刷新 <u>发动</u> (時)<br>操作<br>査書<br>名<br>完<br>系                  |
| 20回 項目編号: 15<br>同計振动な<br>荷合車室<br>説別<br>税物庁車                                    | 2C-320000:<br>供应商名称<br>建素供应商名称<br>[研查查款:1<br>[乃查法称保有限公司<br>待确应数:1<br>[万连法称测止有限公司<br>停确应数:1                          | 项目会称:<br>Q<br>日時成数: 0<br>日時成数: 0<br>日時成数: 0 | 江苏省政         1010×80         1次判详情         (次判節次)         第1轮                                                                                                    | 府 ② 保計成功 地评标大厅<br>果彩を1:<br>数起目前 単成型計画       2023-05-29 11:20:54                                                                                                    | ✓ · · · · · · · · · · · · · · · · · · · | 当前登录: 400 1 32<br>1 初頭会议: 初頭<br>刷新 25<br>25<br>25<br>25<br>25<br>25<br>25<br>25<br>25<br>25 |

5、在经办人结束谈判前,评审专家组长可多次发起谈判。

2.5、综合评审

1、评审专家登录系统,选择评标的项目,跳出综合评审界面,评审专家对 各供应商进行综合评审打分,操作完毕点击【提交】按钮,等待经办人汇总。汇 总完成以后下一个环节自动开始。

| ● 注: i | 当前评分页面每180秒将自动保存,保存倒计8 | t (175s) | 单项打分横向打分 | 双屏评分 |            |     | 日初期会社         | 视  |
|--------|------------------------|----------|----------|------|------------|-----|---------------|----|
|        | 供应商名称                  |          | 技术分1     |      |            |     | - 100         |    |
| 序号     | (点击 🕏 可查看完整标书)         | 响应点      | 分值(0~30) | 响应点  | 分值[5,9,10] | 响应点 | 分值[5,10,20,30 | 1  |
| 1      | 🔹 江苏富深科技有限公司           | B        | 28       | R    | v          | R   | 20            |    |
| 2      | 🔹 江苏三防环保有限公司           | E        | 22       | E    | 7 ~        | E   | 20            |    |
| 3      | 🔹 江苏金科物业有限公司           | E        | 26       | R    | 7. V       | 8   | 10            |    |
| < 1    | > 50 条/页 ∨             |          |          |      |            |     | 提交 保存         | 退日 |
|        |                        |          |          |      |            |     |               |    |
|        |                        |          |          |      |            |     |               |    |
|        |                        |          |          |      |            |     |               |    |

# 2.6、价格确认

 1、评审专家组长登录系统,选择待评标的项目,跳出价格确认界面,评审 专家组长输入评审价,点击【提交评审价】,评审专家组长可以点击【修改折扣 率】按钮,进行修改折扣率操作。

| 将合审查  | 第1次报价                 |      |                       |                        |                        |           |       |
|-------|-----------------------|------|-----------------------|------------------------|------------------------|-----------|-------|
| \$合评审 |                       |      |                       | 代惠書                    | E报价(%)                 |           |       |
| 价格评审  | 供应商名称<br>(点击参可宣看完整标书) | 联合报价 | 属于小彻企业产品的优惠率<br>合计(%) | 属于残疾人福利单位的优惠<br>率合计(%) | 属于监狱和戒毒企业的优惠<br>率合计(%) | 总优惠率报价(%) | 评审价(% |
| 日表望室  | 地球村供应商001             | 쥼    | 1.00                  | 20.00                  | 1.00                   | 20        | 2.00  |
|       | 📚 江苏智二号供应商            | 奋    | 10.00                 | 9.00                   | 10.00                  | 20        | 4.00  |
|       | 地球村供应商003             | 石    | 9.00                  | 9.00                   | 9.00                   | 20        | 6.00  |
|       |                       |      |                       |                        |                        |           |       |

2、在刷新出的折扣报价确认页面,由各评审专家进行【折扣报价确认】操作,最后由评审组长进行【提交下一流程】操作。

| 报价轮次: 第1轮           | 已确认评 | 要人數:0 🗅 邊回               | 未确认评委人数: 2                          | の問題                     |               |       |
|---------------------|------|--------------------------|-------------------------------------|-------------------------|---------------|-------|
| 报价人<br>(点击参可重看完整标书) | 报价轮次 | 其中属于小、微企业产品的优惠率<br>合计(%) | 优惠率报约(%)<br>属于残疾人福利单位最低优惠率合<br>计(%) | 属于监狱和戒毒企业最低优惠率合<br>计(%) | 总优惠率<br>报价(%) | 评审价(% |
| 地球村供应商001           | 1    | 1.00                     | 20.00                               | 1.00                    | 20.00         | 2.0   |
| 江苏省二号供应商            | 1    | 10.00                    | 9.00                                | 10.00                   | 20.00         | 4.0   |
| 参 地球村供应商003         | 1    | 9.00                     | 9.00                                | 9.00                    | 20.00         | 6.0   |

3、评审组长可以进行开启最后报价、选择报价时间以及重新修改报价操作。

| Section for | 6                                          | 开启报   | 价          |                   |                          |      |                           |                       |                           |        |
|-------------|--------------------------------------------|-------|------------|-------------------|--------------------------|------|---------------------------|-----------------------|---------------------------|--------|
| ◎ 符合审查      | <ul> <li>國際提示: 本项目采购方式为竞争性疑踪, ;</li> </ul> | tat O | 您对该轮报价存在异议 | 2、可点击退同重新评审:如     | 无异议,可以开启最后报的             | ĥ    |                           |                       |                           |        |
|             | 振的轮流 第1轮                                   |       | 第1轮报       | 价所有评委均已确认完        | 毕,可以开启最后报                | ttin |                           | 0 BW                  |                           |        |
|             |                                            |       |            |                   |                          |      |                           | 价格扣款(元)               |                           |        |
| 8 (1)(S)‡#  | <b>股份人</b><br>(此市會可做者)相合計測測量計)             |       | 请确认报价限制时间  | n]: 💽 10分 🚫 15分 🔘 | 20分 ()自定义<br>服你表1:0是 ()否 |      | 小、微企业<br>独价格(元)           | 属于残疾人搞利单位<br>的扣款价格(元) | 属于监狱和<br>威夷企业的<br>扣除价格(元) | 译审价(元) |
| 人名布兰里       | • (1999)                                   |       |            | RC 146 (186)      | ла                       |      | and the local division of | 0.00                  | 0.00                      | -      |
|             | •                                          | 1     | -          |                   | 0.00                     | 0.00 | -                         | 0.00                  | 0.00                      | 1000   |
|             |                                            | 1     |            |                   | 0.00                     | 0.00 |                           | 0.00                  | 0.00                      | 10000  |
|             |                                            |       |            |                   |                          |      |                           |                       |                           | 重新修改报价 |
|             |                                            |       |            |                   |                          |      |                           |                       |                           |        |
|             |                                            |       |            |                   |                          |      |                           |                       |                           |        |
|             |                                            |       |            |                   |                          |      |                           |                       |                           |        |
|             |                                            |       |            |                   |                          |      |                           |                       |                           |        |
|             |                                            |       |            |                   |                          |      |                           |                       |                           |        |

注:若最后报价时需要提交【分项报价表】,需要先由代理机构项目经办人 维护分项报价模板。

4、二轮报价时,专家组长倒计时页面上显示二轮报价倒计时和供应商报价 情况,可以实时查看供应商报价情况。

| 项目评标动态                      |          |                         | 距离最后报价结束 | 雨间:2024-05-15 18:29:44 | 日初類会议 | 视频检测 |
|-----------------------------|----------|-------------------------|----------|------------------------|-------|------|
| ♥ 符合审查                      |          |                         | 剩余时间     | 00 : 00 : 05           |       |      |
|                             | 供应商总数: 3 | 3 未提交: 2 已建交: 1         |          |                        |       |      |
| <ul> <li>(介绍i爭示)</li> </ul> | 序号       | 供应商名称                   |          | <b>报价</b> (元)          | 状态    |      |
| / Reze                      | 1        | 测试供应商-sxt2              |          |                        | 未提交   |      |
| 2                           | 2        | 测试供应商-sxt3              |          | 2                      | 未提交   |      |
|                             | 2        | dig-t-frit filter and t |          |                        | Clerk |      |

评委组长二轮报价结束后价格确认界面下,可手动废除报价异常的供应商, 废除时需填写废除原因。

|                  |                          |                    | 江苏省政府采购远         | 程异地评标大厅             |                     |           |                    |                                       |
|------------------|--------------------------|--------------------|------------------|---------------------|---------------------|-----------|--------------------|---------------------------------------|
| < 近回) 项目编号:      |                          | i848: <b></b>      | 切损采购包: 采购包2:     |                     | 91                  |           | 日調入工業商             |                                       |
| 项目评核动态<br>② 符合审查 | 小数全业: 10%<br>第1次服价 第2次服价 | 我现人福利尔位: 5%        | 监狱和威毒企业:5%       | 联合体折扣: 2%           |                     |           | <b>型 视频会议</b> 视频检测 |                                       |
| (1) 建同           | • 评委组长可对报价异常的供尽          | 289进行废除。如价格分计算不满足实 | 际袭求,可自行编辑调整后提交,点 | 由操作记录可查询所有供应商全部预    | (价答意件)              |           |                    |                                       |
| 1 综合评审           | 但应喜名称                    |                    | 伏奥塔              | 昭昭(%)               |                     |           |                    |                                       |
| O INRIALI        | (点击 🕏 可查看报价扣款证明)         | 总机查率报价             | 属于小微企业产品的优惠率合计   | 属于我疾人福利单位的优惠率合<br>计 | 属于监狱积戒毒企业的优惠率合<br>计 | 评审价(%)    | 操作                 | 漢示                                    |
| U DI MININA      | • hittin                 | 2                  |                  |                     |                     | 1988      | <i>接</i> 接         | )<br>er                               |
| Z HADE           |                          |                    |                  | 1001                |                     | 108       | <i>1</i> 918       | 1                                     |
|                  |                          |                    |                  |                     |                     | <b>15</b> | 文译审价 计算译审价         | · · · · · · · · · · · · · · · · · · · |
|                  |                          |                    |                  |                     |                     |           |                    | (i<br>##                              |
|                  |                          |                    |                  |                     |                     |           |                    | [<br>;;;;;                            |
|                  |                          |                    |                  |                     |                     |           |                    | (2<br>(2) (2)                         |
|                  |                          |                    |                  |                     |                     |           |                    |                                       |

# 2.7、报表签章

1、评审专家登录系统,选择待评标的项目,跳出报表签章界面,评审专家
 组长点击【签章】,页面加载出需签章的报表。评审专家可以进行签章操作。

|            |                                     | 江苏省政府采购远程异地               | 评标大厅 |          |           |
|------------|-------------------------------------|---------------------------|------|----------|-----------|
| ← 返回)项目编号: | 项目名称:                               | 」接采购包: <mark>采购包1:</mark> | v V  |          |           |
| 项目评标动态     |                                     |                           |      | Ū1       | 化频变仪 机频控制 |
| 符合审査       | 注版特签章文件,您可点击 —— <u>包签章</u> 对未签章报表进行 | 微量签章.                     |      |          |           |
| <b>序号</b>  | 评审报告名称                              |                           | 生成类型 | 是否签章     | 操作        |
| 1          | 评标报告                                |                           | 系统生成 | 是        | 签章        |
| 2 价格确认     | 投标(响应)文件初审记录表                       |                           | 系统生成 | 是        | 签章        |
| 2 报表签章 3   | 符合审查一览表                             |                           | 聚统生成 | 是        | 恣章        |
| 4          | 评委打分明细表                             |                           | 系统生成 | #        | 笠意        |
| 5          | 评分汇总表                               |                           | 系统生成 | ST.      | 签章        |
| 6          | 价格得分计算表                             |                           | 系统生成 | 是        | 签章        |
| 7          | 回避声明图                               |                           | 系统生成 | <b>æ</b> | 签章        |
| 8          | 专家汗审费发放表                            |                           | 系统生成 | *        | 签章        |
| 9          | 供应商信息表                              |                           | 系统生成 | III      | 签章        |
|            |                                     |                           |      |          |           |

| *  |                           | ● 如果删除签章,可选中签章右击进行操作                                |
|----|---------------------------|-----------------------------------------------------|
|    | 文件, 怒可疾患建造室 对未签章服表进行批量签章。 | 2 苔茸 ● 鉄大 ◎ 与外<br>回 く 1 /3 > - 自動機故 ◇ + え茶茸 単結茸 ◎ 分 |
| 康号 | 译本报告名称                    |                                                     |
| 3  | 评版报告                      |                                                     |
| 2  | 投标(响应)文件初审记录表             | 南古化通师日答理次海右阻八司                                      |
| 3  | 符合审查一览表                   | 用示于通项日目连召问有限公司                                      |
| 4  | 评委打分明细表                   |                                                     |
| 5  | 评分汇总表                     |                                                     |
| 6  | 价格得分计算表                   | 评                                                   |
| 7  | 回過声明品                     |                                                     |
| a  | 专家评事费发放表                  | 标                                                   |
| 9  | 供应商信息表                    | 17                                                  |
|    |                           | 报                                                   |
|    | 技術                        | 生                                                   |

# 2.8、视频会议

1、评委可在评标环节检测硬件环境是否符合远程视频会议要求。点击视频 检测入口,自动跳转至设备连接检测页面,对于检测不通过的环境,可以在处理 后重新进行检测。

| ◆ 2019 現日前日:1,522-332000-04H-G3023-0224 初日4年1年1日1日1日1日1日1日1日1日1日1日1日1日1日1日1日1日1日1                                                                                                    |  |
|----------------------------------------------------------------------------------------------------|--|
| 日日戸与202<br>● 255年1<br>● 255年1<br>● |  |
| ▲ 组织物存<br>注: 请明道以下名称,对编改人里接出行股票<br>                                                                                                    |  |
|                                                                                                    |  |
| · 行委3 · 行委2                                                                                                    |  |
|                                                                                                    |  |
|                                                                                                    |  |
|                                                                                                    |  |
|                                                                                                    |  |
|                                                                                                    |  |

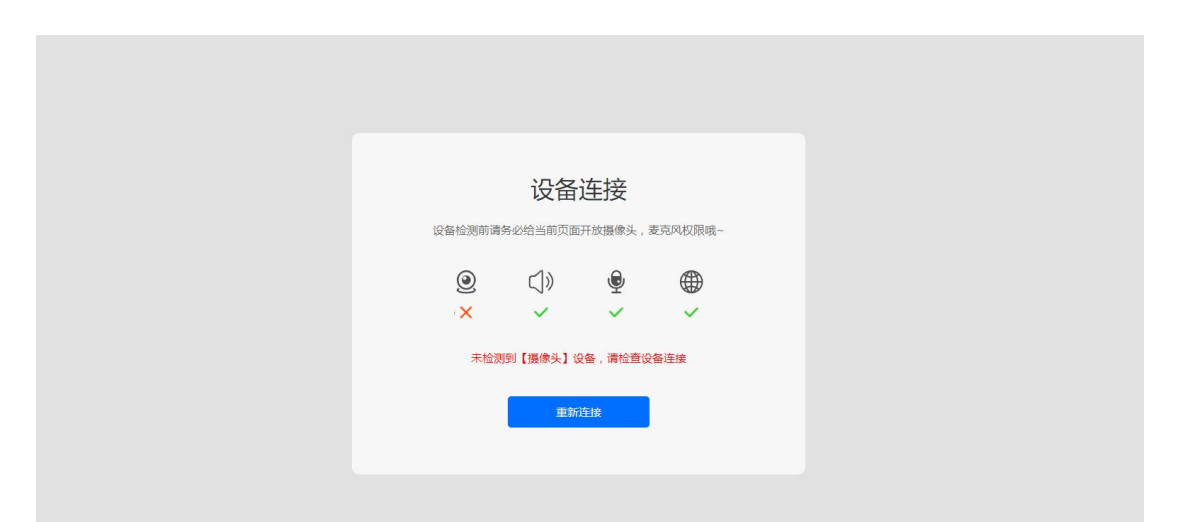

2、评标开始后,评委可在评标大厅,点击视频会议入口,进入视频会议房间,可在线与其他评委、代理机构、供应商进行视频沟通。

|           | 江苏省政府采购远程异地评标大厅       | (登录: 评委3 | 登出               |
|-----------|-----------------------|----------|------------------|
| ( 适回)项目编号 | 9: Ølak: Ølak: Vække: | _        |                  |
| 项目评标动态    | 日本の日本に、日本の日本          | EQU      |                  |
| ♥ 价格评审    |                       |          |                  |
|           |                       |          |                  |
| ZRADE     |                       |          |                  |
|           |                       |          |                  |
|           |                       |          |                  |
|           |                       |          |                  |
|           |                       |          | Ø                |
|           | 其他评标步骤进行中, 请稍等        |          | 答班登清             |
|           |                       |          |                  |
|           |                       |          | Ê                |
|           |                       |          | 采购公告             |
|           |                       |          | <b>日</b><br>采购文件 |
|           |                       |          |                  |
|           | 排术专择/T开查询问面料持须在每0小司   |          |                  |

3、视频会议房间内,经办人默认为视频会议组长,组长可将权限转给其他进入视频会议房间的评委。只有组长有权限邀请供应商进入视频会议房间。

|                         | 江苏省政府采购不见面评标大厅 | Ŧ         |  |
|-------------------------|----------------|-----------|--|
| 开标会议区 (1261)**<br>项目名称: | 项目编号: 1        |           |  |
|                         |                | 5         |  |
|                         | R              |           |  |
|                         |                |           |  |
|                         | 城南勾護           | <b>③ </b> |  |

江苏省政府采购不见面评标大厅 开标会议区 正在新标 项目名称: 2 ଡ଼ୢଡ଼ 01 . Q 🌢 沟通记录 评标委员讨论组 **()** 发送 邀请供应商 搜索采购包 Q 搜索供应商 开标会议区 正在评标 状态 采购包 序号 供应商名称 称: 🗰 💼 可邀请 in allow and a state of the second second second second second second second second second second second second 视频激音 2 可邀请 以药丝荷 3 可邀请 显示第 1 到第 3 祭记录,总共 3 祭记录 Cittalia 0 开标会议区 正确称 ■ 项目编号: /■ ■ ■ ■ 2 Q₽ **(**興) . Q 🌢 01 全员静音 解除全量静含 委员讨论组

4、点击邀请供应商链接,选择对应分包的供应商,发送视频邀请,供应商 接受请求后即可进入到视频会议房间,与供应商进行视频会议。

发送

**()** 

5、与供应商沟通过程中可以对邀请供应商进行屏幕共享,沟通结束后,若 供应商未退出会议室,可以强制移出此供应商退出会议室。

|                                        | 江苏省政府采购不见面评标大厅 |  |
|----------------------------------------|----------------|--|
| 开标会议区 (1203)称。<br>项目名称:                | 9 项目编号:        |  |
| <u>参与者 (7人)</u><br>「接素成员 Q             | /              |  |
| ● ⑨ ①                                  |                |  |
| 市由用高北ラダ       市にまたり       修告       予表2 |                |  |
|                                        | 沟通记录           |  |
| 》 並請明应商 全员静音 解除全员静音                    | 123<br>1: 123  |  |
|                                        | 123213         |  |

# 2.9、辅助功能

专家进入评审页面后,在页面右侧有部分辅助功能可供评委查看

| 项目评标动态                                     |     |                                                                                                    |                 |                        | 单项打分                                         | <b>桃向打分</b> 双原                                                            | 研分     |                      |        | <b>四</b> 视频会      | 议视频检测      |                                         |
|--------------------------------------------|-----|----------------------------------------------------------------------------------------------------|-----------------|------------------------|----------------------------------------------|---------------------------------------------------------------------------|--------|----------------------|--------|-------------------|------------|-----------------------------------------|
| <ul> <li>▲ 资格审查</li> <li>● 符合审查</li> </ul> | 序号  | 供应商名称                                                                                                    | 法人或者其他<br>文件,白: | 组织的营业执照等证明<br>然人的身份证明。 | 未被"<br>(www.credit<br>信被执行人、<br>人名单、政府<br>点击 | 信用中国"网站<br>tchina.gov.cn)列入失<br>重大税收违法案件当事<br>采购严重失信行为记录<br>名单。<br>查看评审要求 | 上一年度的财 | 务状况报告(成立不满<br>不需提供)。 | 依法缴纳税收 | 如社会保障资金的相关<br>材料。 | 具各履行:<br>术 |                                         |
| - 長雨                                       |     |                                                                                                    | 响应目录            | 是否通过                   | 响应目录                                         | 是否通过                                                                      | 响应目录   | 是否通过                 | 响应目录   | 是否通过              | 响应目录       |                                         |
|                                            | 1   |                                                                                                    | El              | 渡过                     | B                                            | 通过                                                                        | 8      | 通过                   | 8      | Mit               | 53         | ▣                                       |
| ◎ 价格评审                                     | 2   | (Bernin -                                                                                                    | 53              | 通过                     | 8                                            | 通过                                                                        | 8      | 通过                   | 53     | Mit               | 8          | 演示視频                                    |
| \$\$ 综合评审(職)                               | 3   | Contraction of the local division of the local division of the loc | B               | 通过                     | R                                            | 通过                                                                        | 2      | 通过                   | R      | 通过                | R          | 「「「」「「」」「「」」「「」」「「」」「」」「「」」「」」「」」「」」「」」 |
| 综合評审(明)                                    | < ( | 1 > 50 条/页 >                                                                                                    |                 |                        |                                              |                                                                           |        |                      |        | 提交 促存             | 退回         | ②<br>完整标书                               |
| ▲ 服表签章                                     |     |                                                                                                    |                 |                        |                                              |                                                                           |        |                      |        |                   |            | 合来购公告                                   |
|                                            |     |                                                                                                    |                 |                        |                                              |                                                                           |        |                      |        |                   |            | 民衆                                      |
|                                            |     |                                                                                                    |                 |                        |                                              |                                                                           |        |                      |        |                   |            | <u> 尽</u><br>枚款信息                       |

1、若评审的项目供应商上传了演示视频,点击页面右侧演示视频按钮,可 以下载查看供应商上传的附件;若此项目供应商无法上传演示视频,则评审时不 显示该按钮

|                  |               |                | 江苏省政府                       | × 查看演  | 示视频          |        |    |
|------------------|---------------|----------------|-----------------------------|--------|--------------|--------|----|
|                  | <b>∄:</b> ∮   | 面目名称:          | 切换采购包                       | 请输入供应制 | 名称 Q 査询 C 重置 |        |    |
| 则日并协切态<br>& 资格审查 |               |                |                             | 序号     | 供应商名称        | 上传文件数量 | 操作 |
| ◎ 符合审查           | 序号 供应商名称      | 法人或者其他<br>文件,白 | 组织的营业执照等证明 信<br>然人的身份证明。  人 | 1      |              | 1      | 下载 |
|                  |               | 喻成日亮           | edela exette                | 2      |              | 0      | 下载 |
|                  | 1             | R              |                             | 3      |              | 31     | 下载 |
| ● 价格评审           | 2             | El             | 通过                          |        |              |        |    |
| 第 综合评审(暗)        | 3             | R              | 通过                          |        |              |        |    |
| <b>計</b> 综合评审(明) | < 1 > 50条/页 ∨ |                |                             |        |              |        |    |
|                  |               |                |                             |        |              |        |    |

2、若项目经办人在评审时对供应商发起了答疑澄清,评委可点击页面右侧 的答疑澄清按钮查看供应商回复情况;若供应商进行了回复,可点击操作列下的 【查看】,查看供应商具体回复内容

|           |                   | × 答疑澄清        |      |     |      |      |                     |                     |    |
|-----------|-------------------|---------------|------|-----|------|------|---------------------|---------------------|----|
|           | 8: /**** <b>0</b> | · 请输入投标单位名称 Q |      |     |      |      |                     |                     |    |
| 项目评标动态    | 小湖北               | 供应商各称         | 采购包号 | 联系人 | 联系电话 | 响应状态 | 响应截止                | 响应时间                | 操作 |
|           | <b>34</b> 12      | PUDIT VAL     | 采购包1 |     |      | 日明应  | 2024-06-04 16:00:58 | 2024-06-04 15:44:55 | 查看 |
| ♥ 符合审查    | <b>0</b> s        |               |      |     |      |      |                     |                     |    |
|           | 供应问               |               |      |     |      |      |                     |                     |    |
| ● 价格评审    | (shitt            |               |      |     |      |      |                     |                     |    |
| * 综合评审(图) |                   |               |      |     |      |      |                     |                     |    |
|           | \$ 8              |               |      |     |      |      |                     |                     |    |
|           | * *               |               |      |     |      |      |                     |                     |    |
| ▲ 振衆盗章    |                   |               |      |     |      |      |                     |                     |    |
|           |                   |               |      |     |      |      |                     |                     |    |

3、评委在评审页面右侧点击完整标书按钮后,打开完整标书查看页面,可 以直接查看格式要完整标书,也可以根据章节目录查看标书

| ×                                                                                                    | 查看完整标书                       |                   |
|----------------------------------------------------------------------------------------------------|------------------------------|-------------------|
| 《 返回 項目編号:                                                                                                    | (商名称:                        |                   |
| <ul> <li>▲ 建築市業</li> <li>● 行合布金</li> <li>● 行合布金</li> <li>● 行行合布金</li> <li>● 行行合布金</li> <li>● 行行合布金</li> <li>● 行行合布金</li> <li>● 行行合布金</li></ul> | (▲ 1 /54 》 - 自动缩放 ◆ ◆ 测试测试测试 | 1. 粉菜 Q. 巻 ≫<br>● |

4、点击采购公告按钮,页面可跳转至江苏政府采购网查看评审项目的采购 公告

| <b>审查</b><br>审查 | 序号  | 供应商名称        | 法人或者其<br>文件, | 他组织的营业执照等证明<br>自然人的身份证明。 | 未被"<br>(www.credit<br>信被执行人、:<br>人名单、政府:<br>点击 | 信用中国"网站<br>tchina.gov.cn)列入失<br>重大税收违法案件当事<br>采购严重失信行为记录<br>名单。<br>查看评审要求 | 上一年度的财<br>一年 | 务状况报告(成立不满<br>不需提供)。 | 依法缴纳税 | 收和社会保障资金的相关<br>材料。 | 具备履行:<br>术 |
|-----------------|-----|--------------|--------------|--------------------------|------------------------------------------------|---------------------------------------------------------------------------|--------------|----------------------|-------|--------------------|------------|
|                 |     |              | 响应目录         | 是否通过                     | 响应目录                                           | 是否通过                                                                      | 响应目录         | 是否通过                 | 响应目录  | 是否通过               | 响应目录       |
|                 | 1   |              | 53           | 通过                       | R                                              | 通过                                                                        | R            | 通过                   | R     | 通过                 | 8          |
| 宇宙              | 2   | (Bernet in ) | E            | 通过                       | 8                                              | 通过                                                                        | 8            | 通过                   | Ea    | 通过                 | 8          |
| 审(證)            | 3   | -            | E            | 通过                       | 53                                             | 通过                                                                        | 8            | 通过                   | E     | 通过                 | 63         |
| <b>戶前(明)</b>    | < ( | 1 > 50条/页 >  |              |                          |                                                |                                                                           |              |                      |       | 提交保存               | 10         |
| <b>T</b>        |     |              |              |                          |                                                |                                                                           |              |                      |       |                    |            |
|                 |     |              |              |                          |                                                |                                                                           |              |                      |       |                    |            |

5、点击采购文件按钮后,可跳转页面查看项目的采购文件内容

| 项目评标动态                                                                    |     |                                                                                                    |                |                        | 車利約120.                                      | 660-03-1537 XX08                                                          | 0.54.52      |                       |        | <b>Q</b> 视频会      | 议视频检测      |  |
|---------------------------------------------------------------------------|-----|----------------------------------------------------------------------------------------------------|----------------|------------------------|----------------------------------------------|---------------------------------------------------------------------------|--------------|-----------------------|--------|-------------------|------------|--|
| <ul> <li> <del>没格审查</del> </li> <li>             行合审查         </li> </ul> | 序号  | 供应商名称                                                                                                    | 法人或者其他<br>文件,自 | 组织的营业执照等证明<br>然人的身份证明。 | 未被"<br>(www.credit<br>信被执行人、<br>人名单、政府<br>点击 | 信用中国"网站<br>tchina.gov.cn)列入失<br>重大税收违法案件当事<br>采购严重失信行为记录<br>名单。<br>查看评审要求 | 上一年度的财<br>一年 | 55状况报告(成立不满<br>不需提供), | 依法缴纳税收 | 和社会保障资金的相关<br>材料, | 具备履行:<br>术 |  |
| 🕶 建南                                                                      |     |                                                                                                    | 响应目录           | 是否通过                   | 响应目录                                         | 是否通过                                                                      | 响应目录         | 是否通过                  | 响应目录   | 是否通过              | 响应目录       |  |
|                                                                           | 1   | -                                                                                                    | R              | 遷过                     | 8                                            | 通过                                                                        | 68           | 通过                    | R      | 通过                | R          |  |
| ♥ 价格评审                                                                    | 2   | Climate                                                                                                    | R              | 遷过                     | 8                                            | 通过                                                                        | R            | 通过                    | R      | 通过                | R          |  |
| 】【综合评审(暗)                                                                 | 3   | and the second second s | R              | 通过                     | R                                            | 通过                                                                        | R            | 通过                    | R      | 通过                | R          |  |
| 综合评审(明)                                                                   | < ( | 1 > 50 条/页 >                                                                                                    |                |                        |                                              |                                                                           |              |                       |        | 提交保存              | il         |  |
| ▲ 报表签章                                                                    |     |                                                                                                    |                |                        |                                              |                                                                           |              |                       |        |                   |            |  |
|                                                                           |     |                                                                                                    |                |                        |                                              |                                                                           |              |                       |        |                   |            |  |

6、若评委需要查看修改收款信息,可点击页面右侧收款管理按钮,对收款 信息进行修改;若评委在经办人生成签章报表后修改收款信息,经办人需重新生 成签章报表

| 2 田橋市臺     | 小國企业: 10%       | 我灰人福利单位: 5%  | 监狱和威毒企业: 5%        | 联合体折扣: 😹      |          |                |           |
|------------|-----------------|--------------|--------------------|---------------|----------|----------------|-----------|
|            | 第1次接价 第2次接价     |              |                    |               |          |                |           |
| 豊富会院 🦁     | • 桌面接价记录可查询所有供应 | 商全部报价签室件!    | 信息确认               | ×             |          |                |           |
| 0 (ER      | 供应商名称           |              | 为了不影响评委费用的正确发放、请维持 | 护并确认相关信息的准确性。 |          | 2010/01/21     |           |
|            | (会由會可會各股份相關可能)  | 属于小微企业7*品的报行 | 姓名: 100            | t(元)          | 息服价(元)   | 17-0010/UL)    |           |
| O SHEFT    | •               | director.    | 身份证号码:             |               |          |                |           |
| 12 综合评单(现) | •               | annex a      | •银行账户:             |               |          |                |           |
| II madama  | • monthly       |              | • 开户银行:            |               |          |                | 深税澄清      |
|            |                 |              | < 联系电话:            |               | 15.917 a | <b>約</b> 计算评审价 | ◎<br>完整初书 |
| ▲銀芽芭蕉      |                 |              | 取消 (4)             | <b>æ</b>      |          |                | 「「「「」」    |
|            |                 |              |                    |               |          |                | 民采购文件     |
|            |                 |              |                    |               |          |                | 「「「」      |

# 三、专家评审汇总

集采机构经办人若将评标各流程权限授权给专家组长,专家组长可在评标时,

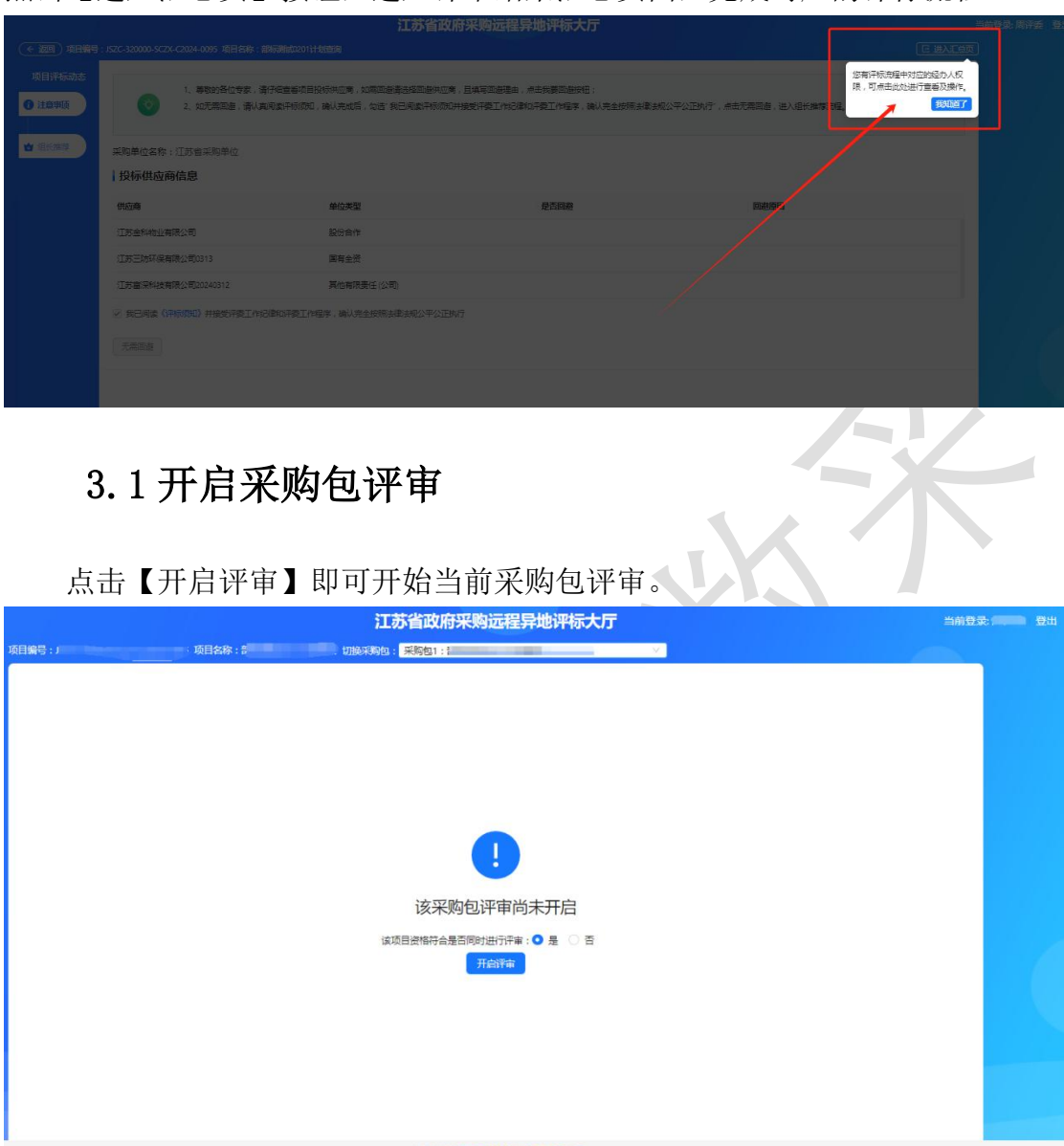

点击【进入汇总页】按钮,进入评审结果汇总页面,完成对应的评标流程。

# 3.2 资格审查汇总

该评审项下所有评审专家提交后,即可点击右下角【汇总】按钮,即可汇总 结果。点击【退回】可退回评审专家评分,即回滚操作,若有未通过资格审核的 供应商,可通过发布告知函通知供应商。

|                 |                                        |                 | 江苏省政府采                                                                                                    | 购远程异地评标大厅     |      |        | 当前登录: 到46月前 登出               |
|-----------------|----------------------------------------|-----------------|----------------------------------------------------------------------------------------------------|---------------|------|--------|------------------------------|
| 项目编号: JSZC-3200 | •••••••••••••••••••••••••••••••••••••• | 目名称:            | 初换采购包: 采购包1: 》                                                                                                    |               | Ŷ.   |        |                              |
| 项目评标动态          |                                        |                 |                                                                                                    |               |      |        | 视频会议 视频检测                    |
| & 资格审查汇总        | 序号 供应商<br>(点击 )                        | 3称<br>)可查询信用中国) | 采购人代表                                                                                                    |               | 汇总结果 | 不通过原因  |                              |
| 符合审查汇总          | 1 🥑 江3                                 | 方富深科技有限公司       | 日通过                                                                                                    |               |      |        |                              |
| 2 综合评审汇总        | 2 👌 江建                                 | 京三防环保有限公司       | 日通过                                                                                                    |               |      |        | 「「」                          |
|                 | 3 🤠 II                                 | 5金科物业有限公司       | 已通过                                                                                                    |               |      |        | \$                           |
| ● 价格分计算         | < 1 > 3                                | 0条/页 ∨          |                                                                                                    |               |      |        | 222日<br>定意<br>退回<br>刷新<br>二意 |
| ➡ 结果登记          |                                        |                 |                                                                                                    |               |      |        |                              |
| ▲ 报表签章          |                                        |                 |                                                                                                    |               |      |        | 采购文件                         |
| ⊘ 评标报告          |                                        |                 |                                                                                                    |               |      |        | ▲<br>异常处理                    |
|                 |                                        |                 |                                                                                                    |               |      |        |                              |
|                 |                                        | × 告知函发送         | 确认                                                                                                    |               |      |        |                              |
| 项目编号: JSZC-320L | 5                                      | 当前未通过审查的        | 1. 「「「「「「」」」」。<br>「「「」」」。<br>「「」」」。<br>「」」」。<br>「」」」。<br>「」」」。<br>「」」」。<br>「」」」。<br>「」」」。<br>「」」」。<br>「」」」。<br>「」」」。<br>「」」」。<br>「」」」。<br>「」」」。<br>「」」」。<br>「」」」。<br>「」」」。<br>「」」」。<br>「」」」。<br>「」」、<br>「」」、 | 今审查的供应圈发出告知网? |      |        |                              |
| 项目评标动态          |                                        |                 |                                                                                                    |               |      |        |                              |
| ☆ 资格审查汇总        |                                        | 序号              | 供应商名称                                                                                                    | 资格评审结果        |      | 符合评审结果 | 不通过理由                        |
|                 | 供应商名称                                  | 1               | 江苏金科物业有限公司                                                                                                    | 不通过           |      | -      |                              |
| ♥ 符合审查汇总        | 接索供应商名称                                |                 |                                                                                                    |               |      |        |                              |
| ● 磋商            | 待响应数:2                                 |                 |                                                                                                    |               |      |        |                              |
|                 | ① 江苏三防环保<br>待响应数: 2                    |                 |                                                                                                    |               |      |        |                              |
| UTILES STOR     |                                        |                 |                                                                                                    |               |      |        |                              |
| <b>第</b> 综合评审汇总 |                                        |                 |                                                                                                    |               |      |        |                              |
| ● 结果登记          |                                        |                 |                                                                                                    |               |      |        |                              |
| ノ报表答覧           |                                        |                 |                                                                                                    |               |      |        |                              |
|                 |                                        |                 |                                                                                                    |               |      |        |                              |
| ▲ \004=443.44   |                                        |                 |                                                                                                    | 发送告知函         | 觉送   |        |                              |
|                 |                                        |                 |                                                                                                    |               |      |        |                              |

# 3.3 符合审查汇总

资格审查汇总结束后,自动开始下一项评审项-符合评审。该评审项下所有 评审专家评审完毕后汇总。点击下方【汇总】按钮,即可汇总评审结果。点击【退 回】可退回评审专家评分,即回滚操作,符合未通过的供应商,也可通过发布告 知函告知。

|                 |     |                         | 江苏省政     | 府采购远程异地评标大厅 |            | 当前登录: 1998年 登出         |
|-----------------|-----|-------------------------|----------|-------------|------------|------------------------|
| 项目编号: JSZC-320. |     |                         | 切换采购包:采购 |             | v          |                        |
| 项目评标动态          |     |                         |          |             |            | U 视频会议 视频检测            |
| ☆ 资格审查汇总        | 序号  | 供应商名称<br>(点击 💿 可查询信用中国) | 赵专家      | 孙专家         | 汇总结果   不通过 | 原因                     |
| 🛛 符合审查汇总        | 1   | 🝵 江苏富深科技有限公司            | 已通过      |             |            |                        |
| 36 综合评审汇总       | 2   | 🤠 江苏三防环保有限公司            | 已通过      | 已通过         |            | マークション                 |
|                 | 3   | 😇 江苏金科物业有限公司            | 日通过      | 日通过         |            | \$                     |
| ○ 价格分计算         | < 1 | > 30 条/页 ∨              |          |             |            | 記念 退回 別前<br>副前<br>采购公告 |
|                 |     |                         |          |             |            |                        |
| ● 评标报告          |     |                         |          |             |            | ▲<br>异常处理              |
|                 |     |                         |          |             |            | - <u>-</u>             |

## 3.4 磋商

采购方式为竞争性磋商的项目在评审环节可进行磋商,在符合审查节点后进 入磋商环节,评委组长进入磋商环节后,可查看供应商已进行磋商响应的内容, 不可发起磋商,可结束磋商,结束磋商时,需要进行二次确认,界面展示如下:

|                                            |                         |                         | 江苏省  | 省政府采购远程异地评标力                                | 行                   |      | 当前登录:14000  |                  |
|--------------------------------------------|-------------------------|-------------------------|------|---------------------------------------------|---------------------|------|-------------|------------------|
| 项目编号: JSZC-3200                            | ,项目名称:                  | - Julie (Julie) - Julie |      | 采购包1: /二二////////////////////////////////// | ×.                  |      |             |                  |
| 项目评标动态                                     |                         |                         |      |                                             |                     |      | 视频会议     刷新 | 视频检测<br>结束       |
| 📩 资格审查汇总                                   | 供应商名称                   |                         | 磋商详情 |                                             |                     |      |             | 2                |
| ♥ 符合审查汇总                                   | 搜索供应商名称                 | ٩                       | 磋商轮次 | 发起时间                                        | 响应时间                | 响应状态 | 操作          | 告知函              |
| 😦 磋商                                       | ◎ 江办富深科技有限公司<br>待响应数: 2 | 已响应数:1                  | 第3轮  | 2023-05-24 20:29:57                         | -                   | 未順应  | 查看          | 答疑澄清             |
| ◎ 价格分计算                                    | ● 江苏三防环保有限公司<br>待响应数: 2 | 已响应数:1                  | 第2轮  | 2023-05-24 20:29:45                         | <i>.</i>            | 末响应  | 查香          |                  |
|                                            |                         |                         | 第1轮  | 2023-05-24 20:26:11                         | 2023-05-24 20:28:16 |      | 查看          | (二)<br>采购公告      |
|                                            |                         |                         |      |                                             |                     |      |             | <b>一</b><br>采购文件 |
| <ul> <li>■ 結束登記</li> <li>▲ 报表签章</li> </ul> |                         |                         |      |                                             |                     |      |             | ▲<br>异常处理        |

1. 进入磋商节点后,点击查看可查看供应商已响应内容。界面展示如下:

|                           |                              | × 磋商详情               |          |                              |                     |          |               |       |
|---------------------------|------------------------------|----------------------|----------|------------------------------|---------------------|----------|---------------|-------|
|                           | 项目9<br>项目94530金              | <b>磋商响应图</b> - 磋克要求函 |          |                              |                     |          |               |       |
|                           | & HAUBLE                     |                      | 山下戦 💿 打印 |                              |                     |          | L so ste      | OMELN |
|                           | C Remote                     |                      |          |                              |                     |          | 2 22          | -     |
|                           | O RA                         |                      |          | 磋                            | 商响应函                |          |               |       |
| 1                         |                              |                      | 金小司      | 10 己 近到 端 奋 小                |                     |          |               |       |
|                           |                              |                      | 号)第1包    | 光已仅到20回7.<br>是出的《磋商函》,我公司作出如 | 下响应:                |          |               |       |
|                           |                              |                      |          |                              | CA电子公章:             |          |               |       |
|                           |                              |                      |          |                              |                     | 3年10月25日 |               |       |
|                           |                              |                      |          |                              |                     |          |               |       |
|                           |                              |                      |          |                              |                     |          |               |       |
|                           |                              |                      |          |                              |                     |          |               |       |
|                           |                              |                      |          |                              |                     |          |               |       |
| 2.                        | 点击磋商                         | 商结束,可                | 可结束本     | 次磋商流程                        | ,需二次确               | 认,界面     | 面展示如          | 下:    |
|                           |                              |                      | 江苏省政     | <b>放府采购远程异地评标大</b>           | : <b>ग्र</b>        |          |               |       |
| 項目编号: JSZC-3200<br>项目评标动态 | 000-NJHT-C2023-0138 项目       | 1名称: )               | tille.   | 采购包: 采购包1: 测试竞争磋商项目0         | 404-拆分1 ×           |          | <b>日</b> 祝颜会议 | 1     |
| 2 资格审查汇书                  |                              |                      | () 请确认   | 是否需要结束磋商?                    |                     |          | 刷新 经向结束       |       |
|                           | 供应商名称                        |                      | 磋亩       | 取消 4                         | ê.                  |          |               |       |
| C REPERT                  | 搜索供应向名称<br>苏采云头 <b>国际</b> 国际 |                      | 磋商轮次     | 发起时间                         | 喻应时间                | 响应状态     | 操作            |       |
| ● 磋商                      | 待峭应数:0<br>苏采云                |                      | 第2轮      | 2023-04-04 16:53:14          | 2023-04-04 16:54:38 | 已時度      | <b>查</b> 石    |       |
| ● 价格分计算                   | 待响应数:0                       | 已响应数:0               | 第1轮      | 2023-04-04 16:34:28          | 2023-04-04 16:40:06 | 已吨应      | 查看            | Ø     |
|                           | 待峭应数:0                       | 已响应数:0               |          |                              |                     |          |               | 答紙澄波  |
| Bernard                   |                              |                      |          |                              |                     |          |               | 完整标   |
|                           |                              |                      |          |                              |                     |          |               | 采购公告  |
| ∠服装装置                     |                              |                      |          |                              |                     |          |               | 民来购文件 |
| ◎ 汗标服告                    |                              |                      |          |                              |                     |          |               |       |
|                           |                              |                      |          |                              |                     |          |               |       |
|                           |                              |                      |          |                              |                     |          |               |       |

3.5 谈判

采购方式为竞争性谈判的项目在评审环节可进行谈判,在符合审查节点后进 入谈判环节,评委组长进入谈判环节后,可查看供应商已进行谈判响应的内容, 不可发起谈判,可结束谈判,结束谈判时,需要进行二次确认,界面展示如下:

| 号: JSZC-320 | and the second second   |                    |              |                     |                     |      |               |          |
|-------------|-------------------------|--------------------|--------------|---------------------|---------------------|------|---------------|----------|
|             |                         |                    | - 切换采购包: 采购包 | 1: (                | V.                  |      |               |          |
| 平标动态        |                         |                    |              |                     |                     |      | <b>口</b> 视频会议 | 视频检测     |
| 名田奈川田       |                         |                    |              |                     |                     |      | 刷新议           | 间结束      |
|             | 供应商名称                   |                    | 谈判详情         |                     |                     |      |               |          |
| 産に总         | 搜索供应商名称                 | ٩                  | 谈判轮次         | 发起时间                | 响应时间                | 响应状态 | 操作            |          |
|             | 😋 江苏富深科技有限公司<br>待响应数: 0 | 已响应数: 1            | 第1轮          | 2023-05-29 11:20:54 | 2023-05-29 14:26:42 | 已响应  | 查看            | 答疑澄滞     |
|             | 😊 江苏三防环保有限公司<br>待响应数: 0 | 已响应数:1             |              |                     |                     |      |               |          |
| 1           | · 江苏金科物业有限公司<br>(注意)    | <b>回10001780-1</b> |              |                     |                     |      |               |          |
|             | TOWNING RAL             | LABORER. I         |              |                     |                     |      |               | 采购公告     |
|             |                         |                    |              |                     |                     |      |               | 天胸文件     |
|             |                         |                    |              |                     |                     |      |               | <b>A</b> |
| Chiefen     |                         |                    |              |                     |                     |      |               | 异常处理     |

- 1. 进入谈判节点后,点击查看可查看供应商已响应内容。
- 2. 点击谈判结束,可结束本次谈判流程,需二次确认,界面展示如下:

|                 |                                                |         | 江苏省政         | 府采购远程异地评标大                                 | <del>र</del> न      |      |                                          |           |
|-----------------|------------------------------------------------|---------|--------------|--------------------------------------------|---------------------|------|------------------------------------------|-----------|
| 项目编号: JSZC-3200 |                                                |         | . 切换采购包: 采购包 | 1: 200-200-200-200-200-200-200-200-200-200 | ~                   |      |                                          |           |
| 项目评标动态          |                                                |         | 1 请确认是       | 图雷要结束谈判?                                   | 角定                  |      | 日本 1000 1000 1000 1000 1000 1000 1000 10 | 烦检测<br>来  |
| ♥ 符合审查汇总        | 供应商名称                                          | ٩       | 谈判           | 发起时间                                       | 响动时间                | 响应状态 | 操作                                       |           |
| () 谈判           | ① 江苏富深科技有限公司<br>待响应数:0                         |         | 第1轮          | 2023-05-29 11:20:54                        | 2023-05-29 14:26:42 | 日期应  | 查看                                       | 「<br>答疑澄清 |
| ● 振修運動          | <ul> <li>江苏三防环保有限公司</li> <li>待响应数:0</li> </ul> | 已响应数: 1 |              |                                            |                     |      |                                          |           |
| ■ 結果登记          | <ul> <li>江苏金科物业有限公司</li> <li>待响应数:0</li> </ul> | 已响应数:1  |              |                                            |                     |      |                                          | 金彩松告      |

# 3.6 综合评审汇总

符合审查汇总结束后,自动开始下一项综合评审汇总。该评审项下所有评审 专家评审完毕后汇总。点击下方【汇总】按钮,汇总评审结果。

|                            |                                   | 江苏省政府采购道                           | 远程异地评标大厅   | 当前登            | 绿 肇元君 登出        |
|----------------------------|-----------------------------------|------------------------------------|------------|----------------|-----------------|
|                            | 号: JSZC-320300-XZCG-G2022-0195 項目 | 28: Consensited (Invent: <b>Fe</b> | l1: cMit V |                |                 |
| 项目评标动态                     |                                   |                                    |            | <b>[]</b> 视频会议 |                 |
| 🕹 資格审查汇总                   | 供应商名称                             |                                    | 张钼长 未遭交    | 汇总结果           |                 |
|                            | 苏采云供应商2                           |                                    | 22.00      |                |                 |
| ◎ 符合申重C8                   | 苏采云供应商3                           |                                    | 32.00      |                |                 |
| # 综合评审汇总                   | < 1 > 30 祭/页 >                    |                                    |            | 汇总 退回 刷新       |                 |
| ◎ 价格分计和                    |                                   |                                    |            |                |                 |
| <ul> <li>50年秋 〇</li> </ul> |                                   |                                    |            |                | <b>久</b><br>告知函 |
|                            |                                   |                                    |            |                | 第<br>答疑意言       |
| • 17688                    |                                   |                                    |            |                |                 |
|                            |                                   |                                    |            |                | (二)<br>采购公告     |
|                            |                                   |                                    |            |                | 民采购文件           |
|                            |                                   |                                    |            |                | ▲<br>异常处理       |

综合评审过程中,评委在评审项页面保存评审数据后,若存在客观分评审项评分异常时,

经办人汇总页面会出现客观分异常提醒。

|          | <ol> <li>当前:</li> </ol> | 采购包客观分存在异常情况! 点击此处查晋详修  | 8     |       |       |       |
|----------|-------------------------|-------------------------|-------|-------|-------|-------|
| ♥ 符合审查汇总 | 序号                      | 供应商名称<br>(点击 🍵 可查询信用中国) | 1 未提交 | 2 未提交 | 3 未提交 | 汇总结果  |
|          | 1                       | 🤠 測试供应商-sxt1            | 6.00  | 6.00  | 4.00  |       |
| # 综合评审汇总 | 2                       | 🤠 测试供应商-sxt2            | 6.00  | 6.00  | 3.00  |       |
| ■ 結果登记   | 3                       | 🤠 测试供应商-sxt3            | 6.00  | 16.00 | 2.00  |       |
| ▲ 报表签章   | < 1                     | > 30 条/页 >              |       |       | 汇总    | 退回 刷新 |
|          |                         |                         |       |       |       |       |

异常提醒页面中,左侧展示供应商列表,点击供应商后,右侧展示对应数据异常的评审 项和各个评委的打分情况。若某个评委对异常评审项未进行打分,异常提醒页面展示为"-"。

|          | [目編号: JSZC-320000-SCZX-K2024-0154 项目名称: 発送會<br>项目评标动态 |                   |            | ● 以下为当前来跑包供应愿客观分异常行分播员,右面列表为评委案打分明细。 |       |     |     |     |  |  |  |
|----------|-------------------------------------------------------|-------------------|------------|--------------------------------------|-------|-----|-----|-----|--|--|--|
| 以目中が初志:  | <b>()</b> #####                                       | 原包書观分存在           | 供应商名称      | 译分情况<br>(异常/全部)                      | 客观评分项 | 评委1 | 译委2 | 评委3 |  |  |  |
| ◎ 符合审查汇总 | 序号                                                    | 供应商名称<br>(点击 🌚 可意 | 测试供应商-sxt1 | 1/6                                  | 1     | 1   | 2   | 1   |  |  |  |
|          | 1                                                     | <b>會</b> 親戚供应     | 测试供应商-sxt2 | 2/6                                  | 2     | 1   | 11  | ~   |  |  |  |
| 综合评审汇总   | 2                                                     | <b>遭</b> 测试供应     | 测试供应商-sxt3 | 2/6                                  |       |     |     |     |  |  |  |
| ● 结果登记   | 3                                                     | <b>會</b> 测试供应     |            |                                      |       |     |     |     |  |  |  |
| 2 Notas  | < 1                                                   | > 30 祭            |            |                                      |       |     |     |     |  |  |  |
| ● 评标报告   |                                                       |                   |            |                                      |       |     |     |     |  |  |  |

注:若是暗标项目,则综合评审汇总流程拆分为综合评审(暗)汇总、综合 评审(明)汇总两个流程。

|             |              | 1                       | 工苏省政府采购远程 | 异地评标大厅 |       | 前登录:        |                  |
|-------------|--------------|-------------------------|-----------|--------|-------|-------------|------------------|
| 项目编号:       | <b>·</b> · 项 | 目名称: 7 切换采              | 約包: 采购包1: | - V    |       |             |                  |
| 项目评标动态      |              |                         |           |        |       | 💟 视频会议 视频检测 |                  |
| 🐍 资格审查汇总    | 序号           | 供应商名称<br>(点击 😋 可查询信用中国) |           | 未提交    | 未提交   | 汇总结果        |                  |
|             | 1            | 🤠 供应商1                  |           |        |       |             |                  |
|             | 2            | <b>향</b> 供应商2           |           | 3.00   | 35.00 |             | _                |
| 😡 建两        | 3            | 🤠 供应商3                  |           |        | 66.00 |             | ▶<br>演示视频        |
| ● 价格评审      | < 1          | > 30 条/页 >              |           |        | TÅ    | LO NH       | <b>同</b><br>答疑澄清 |
| * 综合评审(論)汇总 |              |                         |           |        |       |             | ()<br>完整标书       |
| 1 综合评审(明)汇总 |              |                         |           |        |       |             | (二)<br>采购公告      |
| ■ 结果登记      |              |                         |           |        |       |             | <b>し</b><br>采购文件 |
| ▲ 报表签章      |              |                         |           |        |       |             | ▲<br>异常处理        |

# 3.7 价格确认

价格确认环节由评审组长完成价格分计算,然后由其他评审进行价格确认, 最后组长最后确认。 若采购方式需进行多轮报价,在评委组长开启二次报价后,供应商需进行报 价填写,经办人价格评审页面上显示二轮报价倒计时、供应商报价情况、投标人 授权代表联系方式、折扣报价证明信息。

|                             |       |                 | 江苏省政府采购远程    | 呈异地评标大厅       |                                          |             | 5683: <b>2</b> 4 |
|-----------------------------|-------|-----------------|--------------|---------------|------------------------------------------|-------------|------------------|
| 1686: <b>1</b>              |       |                 | 如後来將位: 采购包1: | v.,           |                                          |             |                  |
| 项目评称动态                      |       |                 | 距离最后报价结束     | ₹时间: 2024-07- | 02 18:57:20                              | - 税绩会议 税绩检费 |                  |
|                             |       |                 |              | 100 000 000   | $( \langle \rangle \rangle$              |             |                  |
| O RAWBICS                   |       |                 | 剩余时间         | 00 : 00 : 00  | anna an an an an an an an an an an an an |             |                  |
|                             | 供应商总数 | 3 未提交: 2 已提交: 1 |              |               |                                          |             |                  |
| <b>0</b> (EG                | 序号    | 供应商名称           | 设际人授权代表联系方式  | 报价扣除证明        | 报价(元)                                    | 状态          |                  |
| I carera                    | 1     |                 |              | 查告            | 5                                        | 東鏡文         |                  |
|                             | 2     |                 |              |               |                                          | 未提文         |                  |
| ◎ 价格确认                      | з     | -               |              | 查查            |                                          | 已經交         | Ø                |
| 0 00000                     |       |                 |              |               |                                          |             | 當經宣清             |
| T AUDIA                     |       |                 |              |               |                                          |             | ◎<br>完整标书        |
| 🖹 结果数记                      |       |                 |              |               |                                          |             | 6                |
|                             |       |                 |              |               |                                          |             | 采购公告             |
| ▲ 田田田田                      |       |                 |              |               |                                          |             | R                |
| <ul> <li>(F\$655</li> </ul> |       |                 |              |               |                                          |             | 泉城文件             |
|                             |       |                 |              |               |                                          |             | 异棠处理             |
|                             |       |                 |              |               |                                          |             |                  |

二轮报价倒计时结束后维持此页面,当评委价格评审确认完成后流程跳转价 格评审页面。

注意:

1. 若采购方式为竞争磋商的项目,价格确认节点根据地区可配置为前置,流 程如下:

资格审查汇总--符合性审查汇总--磋商--价格确认--综合评审汇总--价格 评审,具体操作不变。

#### 3.8 价格评审

价格确认完成后,代理机构再开始汇总。

点击【价格分计算】可计算出价格分,点击【提交价格分】按钮,提交该评 审项。

|                    | 江苏                                         | 省政府采购远程异地评标大厅 |         | 当和3           | 999 <b>(111)</b> 941                                                                                                    |
|--------------------|--------------------------------------------|---------------|---------|---------------|----------------------------------------------------------------------------------------------------|
| 项目编号: 101110100101 | 項目名称: 二二二二二二二二二二二二二二二二二二二二二二二二二二二二二二二二二二二二 | · · ·         |         |               |                                                                                                    |
| 项目评称动态             |                                            |               |         | [1] 视频会议 视频检测 |                                                                                                    |
| ▲ 市格学型汇总           | <ul> <li>         ·</li></ul>              |               |         |               |                                                                                                    |
|                    | (供应帝名称<br>(点击 🎯 可查加信用中国)                   | 修正服价(元)       | 基准报价(元) | 报价得分          |                                                                                                    |
|                    | •                                          |               | 1.000   | 100           |                                                                                                    |
|                    |                                            |               |         | 提交价格分 价格分计算   |                                                                                                    |
|                    |                                            |               |         |               |                                                                                                    |
|                    |                                            |               |         |               |                                                                                                    |
|                    |                                            |               |         |               | 「「「「「」」の「「」」の「「」」では、「」」では、「」」」では、「」」では、「」」では、「」」では、「」」では、「」」では、「」」では、「」」では、「」」では、「」」では、「」」では、「」」では、「」」では、「」」では、「」」では、「」」では、「」」では、「」」では、「」」では、「」」では、「」」では、「」」では、「」」では、「」」では、「」」では、「」」では、「」」では、「」」では、「」」では、「」」では、「」」では、「」」では、「」」では、「」」では、「」」では、「」」では、「」」では、「」」では、「」」では、「」」では、「」」では、「」」では、「」」では、「」」では、「」」では、「」」では、「」」では、「」」では、「」」では、「」」、」、」、」、」、」、」、」、」、」、」、」、」、」、」、」、」、、」、 |
| ◎ 約括理审             |                                            |               |         |               | 9                                                                                                    |
| B at the           |                                            |               |         |               | 完整标书                                                                                                    |
| A NUMBER           |                                            |               |         |               | (二)<br>采购公告                                                                                                    |

经办人在此页面上可点击【报价记录】查询所有供应商全部报价签章件

注意:

1. 若是集采机构且报价方式为优惠率的项目, 可通过价格分计算按钮根据机

构管理员维护的公式自动计算。

#### 3.8 候选供应商登记

综合评审结束后,开始下一项候选供应商登记。中标结果确认显示供应商评 审结果排名顺序。点击【中标】即可对中标供应商进行登记,点击右下方【提交 下一流程】按钮,提交该结果。

| 如 )項目編号: JSZC | -320300-NJHT-G2022- | 0559 项目名称:测制 | (演示数据11 切换采则 | 801: 采购包1: 测试演示 | 数据11                      | Ý         |        |          |   |
|---------------|---------------------|--------------|--------------|-----------------|---------------------------|-----------|--------|----------|---|
| 评标动态          |                     |              |              |                 |                           |           |        | [2] 视频会议 | z |
|               | 中标成交供应商数量:          | 1 家          | 重新计算中标供应商 如需 | 调整供应商排名,请点击 👖   | <mark>洛调整</mark> 进行操作, 点击 | 调整记录 可查看历 | 史调整操作。 |          |   |
| 供应            | [商名称                | 资格评审         | 符合评审         | 投标评报价           | 投标评审价                     | 评审总分      | 排名     | 中标       |   |
| 行合审查汇总<br>徐州  | 供应商1                | 通过           | 通过           | 555555.00       | 55555.00                  | 95.95     | 1      |          |   |
|               | 供应商                 | 通过           | 通过           | 555555.00       | 55555.00                  | 95.95     | 2      |          |   |
| 術格分计算         | 供应商2                | 通过           | 語は           | 0.00            | 555000.00                 | 94.67     | 3      |          |   |
|               |                     |              |              |                 |                           |           |        | 提交下一流程   |   |
| 吉果登记          |                     |              |              |                 |                           |           |        |          |   |
| 日表弦章          |                     |              |              |                 |                           |           |        |          |   |
| 平标报告          |                     |              |              |                 |                           |           |        |          |   |
|               |                     |              |              |                 |                           |           |        |          |   |

点击【排名调整】,进入供应商排名调整界面,可对得分相同的供应商排名 进行调整。

|              |                        |                    | 江苏省政         | <b>女府采购远程异</b> 地 | 评标大厅          |           |        | 当前登录:          | 小明涛 登出        |
|--------------|------------------------|--------------------|--------------|------------------|---------------|-----------|--------|----------------|---------------|
| ( 七 返回) 項目編集 | B: JSZC-320300-NJHT-G2 | 022-0559 项目名称: 测试》 | 省示数据11 切换采购  | 1包: 采购包1: 测试演示   | 数据11          | ×         |        |                |               |
| 项目评标动态       |                        |                    |              |                  |               |           |        | <b>[2]</b> 视频会 | ×.            |
| ▲ 资格审查汇总     | 中标成交供应商数               | 量: 1 家 1           | 目新计算中标供应商 如壽 | 调整供应商排名,请点击 🔢    | 1名调整 进行操作。 点击 | 调整记录 可宣善历 | 史调整操作。 |                |               |
|              | 供应商名称                  | 资格评审               | 符合评审         | 投标评报价            | 投标评审价         | 评审总分      | 排名     | 中标             |               |
| ♥ 符合审查汇单     | 徐州供应商1                 | 通过                 | 通过           | 555555.00        | 555555.00     | 95.95     | 1      |                |               |
|              | 徐州供应商                  | 通过                 | 通过           | 555555.00        | 55555.00      | 95.95     | 2      |                |               |
| 2 价格分计算      | 徐州供应商2                 | 通过                 | 通过           | 0.00             | 555000.00     | 94.67     | 3      |                | <b>1</b><br>1 |
| ● 结果登记       |                        |                    |              |                  |               |           |        | 提交下一流程         | ●<br>完整标=     |
| ▲ 报表篮章       |                        |                    |              |                  |               |           |        |                | 全采购公告         |
| ● 评标报告       |                        |                    |              |                  |               |           |        |                | 民来的文件         |
|              |                        |                    |              |                  |               |           |        |                | ▲<br>异带处理     |

点击【上移】或【下移】,确认供应商排名顺序后,点击【保存】,录入调整 原因,确定后即可调整供应商排名顺序。

| 目评标动态   |                   |           |         |    | <b>日</b> 视频会议 |  |
|---------|-------------------|-----------|---------|----|---------------|--|
| 资格审查汇单  | 供应商排名调整           |           |         |    | 2 🖙 🗵         |  |
| Remails | 0 仅可调整相同得分的供应商排名。 | 8         |         |    |               |  |
|         | 供应商名称             | 调整原因      | ×       | 將名 |               |  |
|         | 徐州供应商             | * 请给入调整原因 |         | 1  | 上總 下際         |  |
| 阶稿分计算   | 徐州供应範1            |           |         | 2  | 上總 下總         |  |
| 結果登记    | 徐州供应商2            |           | 0 / 500 | 3  | 上移 下移         |  |
|         |                   |           | 取消 确定   |    |               |  |
|         |                   |           |         |    |               |  |

点击【操作记录】,可查看调整操作记录,查看操作者、操作时间及调整原因。

|                                                                                                    |                                                                                                    |                                                    |                                                                                | UNANG TETTIO                                                                          |                               |                                |                       |                    | 995 <del>7</del> 8 92                                                                       |
|----------------------------------------------------------------------------------------------------|----------------------------------------------------------------------------------------------------|----------------------------------------------------|--------------------------------------------------------------------------------|---------------------------------------------------------------------------------------|-------------------------------|--------------------------------|-----------------------|--------------------|---------------------------------------------------------------------------------------------|
| < 返回) 项目编                                                                                                    | 号: JSZC-320300-NJHT-G2022                                                                                                    | -0559 项目名称:测试演示                                    | 数据11 切换采购包:                                                                    | 采购包1:测试演示                                                                             | 数据11                          | Y                              |                       |                    |                                                                                             |
| 项目评标动态                                                                                                    |                                                                                                    |                                                    |                                                                                |                                                                                       |                               |                                |                       | <b>口</b> 视频会议      |                                                                                             |
|                                                                                                    | 中标成交供应商数量:                                                                                                    | 1 家 重新                                             | 计算中标供应商 如壽调整                                                                   | 供应商排名,请点击 👖                                                                           | 名调整   进行操作。 点                 | 語由 調整记录 可宣善历5                  | 史遇整操作。                |                    |                                                                                             |
|                                                                                                    | 供应商名称                                                                                                    | 资格评审                                               | 符合评审                                                                           | 投标评报价                                                                                 | 投标评审价                         | 评审总分                           | 排名                    | 中标                 |                                                                                             |
| ♥ 符合車豊汇息                                                                                                    | 徐州供应商                                                                                                    | 通过                                                 | 通过                                                                             | 555555.00                                                                             | 555555.00                     | 95.95                          | 1                     |                    |                                                                                             |
| # 综合评审汇总                                                                                                    | 徐州供应商1                                                                                                    | 通过                                                 | 通过                                                                             | 555555.00                                                                             | 555555.00                     | 95.95                          | 2                     |                    |                                                                                             |
| ♥ 价格分计算                                                                                                    | 徐州供应商2                                                                                                    | 通过                                                 | 通过                                                                             | 0.00                                                                                  | 555000.00                     | 94.67                          | 3                     |                    |                                                                                             |
|                                                                                                    |                                                                                                    |                                                    |                                                                                |                                                                                       |                               |                                |                       | 提交下一流程             |                                                                                             |
| 结果登记                                                                                                    |                                                                                                    |                                                    |                                                                                |                                                                                       |                               |                                |                       |                    | 3                                                                                           |
| ▲ 报表签章                                                                                                    |                                                                                                    |                                                    |                                                                                |                                                                                       |                               |                                |                       |                    | 3                                                                                           |
|                                                                                                    |                                                                                                    |                                                    |                                                                                |                                                                                       |                               |                                |                       |                    |                                                                                             |
|                                                                                                    |                                                                                                    |                                                    |                                                                                |                                                                                       |                               |                                |                       |                    |                                                                                             |
| ❷ 评标报告                                                                                                    |                                                                                                    |                                                    |                                                                                |                                                                                       |                               |                                |                       |                    | 3                                                                                           |
| ❷ 评标报告                                                                                                    |                                                                                                    |                                                    |                                                                                |                                                                                       |                               |                                |                       |                    | 3                                                                                           |
| ● 评标报告                                                                                                    |                                                                                                    |                                                    |                                                                                |                                                                                       |                               |                                |                       |                    | a<br>P                                                                                      |
| ❷ 评板报告                                                                                                    |                                                                                                    |                                                    | 江苏省政府                                                                          | 采购远程异                                                                                 | × 调整记录                        |                                |                       |                    | ş                                                                                           |
| <ul> <li>○ 评标报告</li> <li>○ 波回)项目编号:</li> </ul>                                                                                                    | : ISZC-320300-NJHT-G2022-0                                                                                                    | 559 项目名称: 测统演示                                     | 江苏省政府:<br>数据11 印度采购0.                                                          | 采购远程异 · · · · · · · · · · · · · · · · · · ·                                           | ×调整记录                         |                                |                       |                    | j                                                                                           |
| <ul> <li>         ·</li></ul>                                                                                                    | : /5ZC-320300-N/HT-62022-0                                                                                                    | 559 项目名称:谢试演示                                      | 江苏省政府:<br>郑新11 018年時日:                                                         | 采购远程异 <sup>3</sup>                                                                    | × 调整记录<br>操作者 操               | *esjiii)                       | 调整原因                  |                    | 9                                                                                           |
| <ul> <li>○ 序5級告</li> <li>○ 次日第5:</li> <li>○ 次日第5:</li> <li>○ 次は許重にお</li> </ul>                                                                                                    | -<br>: ISZC-320300-NHT-62022-0<br>〇 中特成文併应素数量:                                                                                                    | 559 项目名称:测试演示                                      | 江苏省政府:<br>数第11 切除平均包.  <br>22中50月20月 如果调整件                                     | <b>采购远程异</b><br>業時色1: 創始資料                                                            | × 调整记录<br>操作者 操<br>孙明涛 20     | 'tet))គ)<br>23-01-16 11:07:58  | 调整原因<br>测试调整供应        | 工商排名顺手便回闻述         | g                                                                                           |
| <ul> <li>○ 序标报告</li> <li>○ 双回 项目编号</li> <li>○ 因目消析动态</li> <li>○ 気体非正に対</li> </ul>                                                                                                    | : ISZC-320300-NIHT-G2022-0<br>● 中核成文併应素数量:<br>供应等全称                                                                                                    | 559 项目名称: 第14篇页<br>1 家 重新計<br>資操行事                 | <b>江苏省政府</b><br>                                                               | 来购达程具 2<br>来990: 副武道:<br>运用新名、通用主<br>运用新名、通用主                                         | × 调整记录<br>進作者 操<br>分明時 20     | 'tenjie)<br>23-01-16 11:07:58  | 调整原因<br>测试调整供应        | 2團排名順手模図團述         | 5<br>5<br>5<br>5<br>5<br>5<br>5<br>5<br>5<br>5<br>5<br>5<br>5<br>5<br>5<br>5<br>5<br>5<br>5 |
| <ul> <li>○ 序标报告</li> <li>○ 原标报告</li> <li>○ 成目編号</li> <li>○ 成目編号</li> <li>○ 成体市面です</li> <li>○ 成体市面です</li> <li>○ 成体市面です</li> </ul>                                                                     | <ul> <li>- KSZC-320300-NIHT-G2022-0</li> <li>・ 中院成文供应席数量:<br/>供应席在称<br/>徐州供应商</li> </ul>                                                                                                    | 559 项目名称: 測試高示                                     | <b>江苏省政府</b> ;<br>数据11 098年時42<br>著中時供应制 如時调量#<br>符合评章<br>通过                   | <b>采购远程异</b><br>采购包1: 测试室<br><sup>4</sup> 应弯曲名、调试室<br>20标开级价<br>555555.00             | × 调整记录<br>進作者   操<br>孙明海   20 | *ទញ់ឆ្នាំ<br>23-01-16 11:07:58 | 译整原因<br>测试调整供应        | 南排名顺乎原因阐述          | 3                                                                                           |
| <ul> <li>○ (F692)</li> <li>○ 200) 項目第5:</li> <li>○ 200) 項目第5:</li> <li>○ 200) 項目第5:</li> <li>○ 200) 項目第5:</li> <li>○ 200) 項目第5:</li> <li>○ 200) 項目第5:</li> </ul>                                     | <ul> <li>: ISZC-320300-NIHT-G2022-0</li> <li>・ 中級成文併应事款量:</li> <li>・ 供应事名称</li> <li>・ 休州供应商</li> <li>・ 休州供应商1</li> </ul>                                                                                                    | 559 項目名称: 測试演示-<br>3 家 重新计<br>資価汗車<br>重工<br>重工     | <b>江苏省政府</b><br>                                                               | 来院は世界<br>またら1:副は重<br>地帯非名、重点主<br>説明:F規()<br>555555.00<br>555555.00                    | × 调整记录<br>操作者 操<br>升明诗 20     | 'tesjiā)<br>23-01-16 11:07:58  | <b>译型原因</b><br>测试调整件。 | 2周排名顺序原因阐述         | 3<br>3<br>4                                                                                 |
| <ul> <li>○ 序标复告</li> <li>○ 原标复告</li> <li>○ 原标复告</li> <li>○ 原稿算言正合</li> <li>○ 原稿算言正合</li> <li>○ 原稿算言正合</li> <li>○ 原稿算言正合</li> <li>○ 原稿算言正合</li> <li>○ 原稿算言正合</li> <li>○ 原稿算言正合</li> </ul>             | : JSZC-320300-NJHT-62022-0<br>● 中板或交供应集数量:<br>供应集合称<br>徐州供应商<br>徐州供应商1<br>徐州供应商2                                                                                                    | 559 项目名称: 测成演示-<br>1 家 重新計<br>資格評事  <br>運生<br>重生   | <b>江苏省政府</b> :<br>80月11 1018年864.<br>第459年8月 208月第1<br>第459年<br>第2<br>第2<br>第2 | <b>来购达22</b> 年<br>中国商耕名、通用工<br>政府开程(1)<br>55555.00<br>55555.00<br>0.03                | × 调整记录<br>操作者 操<br>分明薄 20     | ቴቱታ)ቆ)<br>23-01-16 11:07:58    | 译整原因<br>测试得整件D        | )南排名顺序顶岛南述         | 3                                                                                           |
| <ul> <li>○ 序校現告</li> <li>○ 原校現告</li> <li>○ 原始専主ごか</li> <li>○ 営結専主ごか</li> <li>○ 営結専主ごか</li> <li>○ 営会評業ご告</li> <li>○ 合計業</li> </ul>                                                                    | <ul> <li>ISZC-320300-NIHT-62022-0</li> <li>         中板成文供应集数量:         供应集名称<br/>徐州供应高<br/>徐州供应高<br/>徐州供应高1<br/>徐州供应高2         </li> </ul>                                                                                     | 559 项目名称: 测试算示                                     | 江苏省政府:     秋道11 切除牙的4<br>留中転供血薬 如南漢軍使                                          | <b>采购远程异</b><br>采购包1: 测试算<br><sup>122</sup> 图排名, 通标曲<br>255555.00<br>55555.00<br>0.00 | × 调整记录<br>操作者 操<br>孙明海 20     | "មន្សាតៀ<br>23-01-16 11:07:58  | 调整原因<br>测试磷酸供应        | <b>1</b> 商牌名领学便回闻述 | 3                                                                                           |
| <ul> <li>· 序标报告</li> <li>· 反回 · 项目编号:</li> <li>· 反回 · 项目编号:</li> <li>· 反信章重定合</li> <li>· 综合章重定合</li> <li>· 综合章重定合</li> <li>· 综合章重定合</li> <li>· 综合章重定合</li> <li>· 综合章重定合</li> <li>· 综合章重定合</li> </ul> | <ul> <li>         : ISZC-320300-NIHT-G2022-0         ● 中标成文件应用数量:         </li> <li>         供应用名称         </li> <li>         (余州供应商         </li> <li>         (余州供应商1         </li> <li>         (余州供应商2         </li> </ul> | 559 项目名称: 附此第示-<br>1 家 重新<br>资格行车 (<br>速注)<br>(速注) | 江苏省政府:<br>数据11 10년年時纪<br>(當中50月11日)<br>(當中50月11日)<br>(當主)<br>(國主)<br>(國主)      | <b>采购远程异</b><br>采购日: 副低高<br><sup>4</sup> 应用班名, 请希志<br>255555.00<br>555555.00<br>0.03  | × 调整记录<br>操作者   操<br>劲相声   20 | *≊றிலி<br>23-01-16 11:07:58    | <b>调燃得整件</b> 面        | 1周始名顺李便武周述         | я<br>у                                                                                      |
| <ul> <li>· 保持服告</li> <li>· 这回 项目第号。</li> <li>· 这位非正式:</li> <li>· 这位非正式:</li> <li>· 这位非正式:</li> <li>· 这位非正式:</li> <li>· · · · · · · · · · · · · · · · · · ·</li></ul>                                 | <ul> <li>: ISZC-320300-NHT-62022-0</li> <li>● 中振成文併应商数量:</li> <li>・ 供应商名称</li> <li>・ (株式商名称)</li> <li>・ (株代供应商1</li> <li>・ (株代供应商1</li> <li>・ (株代供应商2</li> </ul>                                                               | 559 项目名称: 附优演示-<br>1 家 重新<br>资格评审 [<br>重工]<br>(重工] |                                                                                | <b>采购运程异</b><br>采购加计 副試算<br>和运用邮名、请用由<br>这切示用和<br>555555.00<br>555555.00<br>0.00      | × 调整记录<br>操作者 操<br>升明海 20     | 'tesjiā)<br>23-01-16 11:07:58  | <b>译型原因</b><br>测试调整件。 | 1周抄名顺字模团阐述         | 3                                                                                           |
| <ul> <li>· 序标报告</li> <li>· 应回 · 项目第号:</li> <li>· 应结率重定合</li> <li>· 总结率重定合</li> <li>· 总结率重定合</li> <li>· 总结率重定合</li> <li>· 价格分计算</li> <li>· 幼稚型记</li> <li>· 经未签里</li> </ul>                            | <ul> <li>152C-320300-NJHT-62022-0</li> <li>              中転載文供应需数量:<br/>供直需名称             後州供应商             後州供应商             後州供应商             後州供应商          </li> </ul>                                                     | 559 项目名称: 測试液示                                     | <b>江苏省政府</b><br>                                                               | 来時近程昇<br>東時日:副成重<br>地面開始者,重然由<br>設修开展(*)<br>555555.00<br>555555.00<br>0.00            | X 调整记录<br>操作者 操<br>升明诗 20     | /tenji间<br>23-01-16 11:07:58   | 课整原因<br>测试课程件5        | 2.傳除名順乎復屆團述        |                                                                                             |

# 3.9 报表签章

结果登记结束后,可选择是否开启评委签章,评委组长也可以直接选择结束 评审。

|             | 江苏省政府采购远程异地评标大厅                                                                                             | 当前登录:徐 |
|-------------|----------------------------------------------------------------------------------------------------|--------|
| (← 返回) 项目编号 | 計 JSZC-320300-NJHT-G2022-0311 項目名称: 2022.7.22週就就服1 初換采购包: 2022.7.22週就數攝1 🗸                                  |        |
| 项目评标动态      |                                                                                                    | 2 视频会议 |
| 麊 资格审查汇总    |                                                                                                    |        |
| ♥ 符合审查汇总    |                                                                                                    |        |
| # 综合评审汇总    | ° 。                                                                                                    |        |
| ● 价格分计算     |                                                                                                    |        |
| ● 結果登记      |                                                                                                    |        |
| ▲ 报表签章      | · 通後) / 生作心を 面 7. 分野田 1. 石田 1. 竹香                                                                           |        |
| ⊘ 评标报告      | 1997年7~11月27日2月1日日第3月27日)日に8月21日<br>10月第三日第二日日第三日第二日第二日第二日第二日第二日第二日<br>10月1日第二日日第二日第二日第二日第二日第二日第二日第二日第二日第二日 |        |
|             | 开音评委签章                                                                                                    |        |

开启评委签章后,生成相关评标报告,点击【重新生成】可重新生成相关评标报告。点击【批量下载】可批量下载当前采购包的评标报告。

|                    |                | 江苏省政府采购远程异地评标大厅                                    | 当前登录:     |            |
|--------------------|----------------|----------------------------------------------------|-----------|------------|
| 项目编号:              | 项目各称: 沪        | (第6): 采約(2): ○ ○ ○ ○ ○ ○ ○ ○ ○ ○ ○ ○ ○ ○ ○ ○ ○ ○ ○ |           |            |
| 项目评标动态             |                |                                                    | 机频会议 视频检测 |            |
| * 资格审查汇总           | 重新生成结束评审       | ② 故大   ◎ 掠小   ◎ 打印                                 |           |            |
|                    | 评标报告 批量下载      | □ < 1 /3 > - 自动缩放 ✓ + 1 /3                         | ê章 Q, 局 ≫ |            |
| ♥ 符合审查汇总           | ▶ 采购包报告        |                                                    |           |            |
|                    | 投标(响应)文件初审记录表  |                                                    |           |            |
| 🕋 磁商               | 资格审查一览表        |                                                    |           |            |
| (Astroney          | 符合审查一览表        | 19                                                 |           |            |
|                    | 评分汇总表          | · · · · · · · · · · · · · · · · · · ·              |           | 演示視频       |
| <b>第</b> 综合评审(暗)汇总 | 价格得分计算表        | 尚                                                  |           | 1          |
|                    | 回避声明函          | <b>半</b>                                           |           | 答疑澄清       |
| # 综合评审(明)汇总        | 开标(报价)记录表      | 甲                                                  |           |            |
|                    | 评委会 (评审小组) 名单表 | 报                                                  |           | *****      |
| ■ 结果登记             | 计电报告           | 告                                                  |           | して<br>采购文件 |
| / 坂东公会             |                |                                                    |           | •          |
|                    |                |                                                    |           | 异常处理       |
| ● 评标报告             |                |                                                    | ·         |            |
|                    |                | -                                                  |           |            |
|                    |                |                                                    |           |            |

3.10 结束采购包评审

采购包评审结束后,点击【结束评审】按钮,结束本采购包评标流程。

|                                                                                                    |                                                                                                    |        | 江苏省政府采购远程昇    | <b>津地评标大厅</b>    |     | 当市               | 登录: 1 至出 |
|----------------------------------------------------------------------------------------------------|----------------------------------------------------------------------------------------------------|--------|---------------|------------------|-----|------------------|----------|
| 项目编号:                                                                                                    | 项目名称:                                                                                                    | 切换采    | 购包: 采购包1:     | ×                |     |                  |          |
|                                                                                                    | 新生成 结束评审                                                                                                    |        | © 故大 ◯ 簗 縮小   |                  |     | <b>口</b> 视频会议 视频 | 金刚       |
|                                                                                                    | 评标报告                                                                                                    | 批量下载   |               | < 1 / 3 > - 自动缩放 | × + | 上 独章 Q 尚 >>      |          |
| <ul> <li>○ 行会市型に多</li> <li>● 総幣</li> <li>● 化物</li> <li>● 化物</li> <li>● 化物</li> <li>● 化物</li> <li>● 化物</li> <li>● 化物</li> <li>● 化物</li> <li>● 化物</li> <li>● 化物</li> <li>● 化物</li> </ul> | 采购包服告<br>投振。喇应文件初审记录》<br>资档审查一览表<br>符合审查一览表<br>评分汇总表<br>计标识分计算表<br>回题声明确<br>开标(银价)记录表<br>评委会(评审小组)名单<br>译本服告 | R<br>R |               | 竞争性磋商评 审报告       |     |                  |          |
|                                                                                                    |                                                                                                    |        | 技术支持江苏富深协通科技制 | 经份有限公司           |     |                  |          |

3.11 异常处理

评委组长可在【异常处理】中,对当前采购包进行【废标】操作。

|             |                                                   | Ĩ.         | L苏省政府采购           | 远程异地评标:     | 大厅          |            | 1    | 当前登录: 🎼   | 登出        |
|-------------|---------------------------------------------------|------------|-------------------|-------------|-------------|------------|------|-----------|-----------|
| 项目编号:       | 2.000项目名称:1990年1990年1990年1990年1990年1990年1990年1990 | 111 切换采购包: | 采购包1:300          |             | ×-          |            |      |           |           |
| 项目评标动态      |                                                   |            |                   |             |             |            |      | 视频会议 视频检测 |           |
| & 資格審査汇息    | • 中标成交供应商数量: 1                                    | 家重新计       | 算中标供应商 如需调整       | 期名,请点击 排名调整 | ٤ 进行操作。点击 调 | 整记录 可查看历史调 | 整操作。 |           |           |
|             | 供应商名称<br>(点击 🔵 可查询信用中国)                           | 资格评审       | 符合评审              | 投标评报价       | 投标评审价       | 评审总分       | 排名   | 中标        |           |
|             | •                                                 | 通过         | 通过                | 910000.00   | 910000.00   | 70.00      | 1    |           |           |
|             | •                                                 | 通过         | 通过                | 920000.00   | 920000.00   | 69.34      | 2    |           |           |
| ● 价格评审      | •                                                 | 通过         | 通过                | 930000.00   | 930000.00   | 68.72      | 3    |           | ▶<br>演示视频 |
| # 综合评审(暗)汇息 | <b>O</b>                                          | 通过         | 憲法                | 940000.00   | 940000.00   | 68.08      | 4    |           | Ø         |
| 综合评审(明)汇总   | 0                                                 | 通过         | 通过                | 950000.00   | 950000.00   | 67.48      | 5    |           | 客税登清      |
| ■ 结果登记      |                                                   |            |                   |             |             |            |      | 提交下一流程    |           |
| ▲ 报表签章      |                                                   |            |                   |             |             |            |      |           | ▲<br>异常处理 |
| ⊘ 评标报告      |                                                   |            | 11-2-1-1- V-0-0-7 | はないためいたのへつ  |             |            |      |           | ◎ 废标      |

填写完废标理由后,当前采购包直接结束评审,进入废标流程。

| 项目评标动态   |                         | <b>①</b> 废 | 示将结束现有流程; | # λ 废标流程        | ×         |             |      | <b>口</b> 视频会议 视频检测 |  |
|----------|-------------------------|------------|-----------|-----------------|-----------|-------------|------|--------------------|--|
| 2/指由查汇总  | • 中标成交供应商数量: 1          | 度标识        |           | T) (menominal E |           | 调整记录 可查看历史调 | 整操作. |                    |  |
| TANETCO  | 供应商名称<br>(点击 🝵 可查询信用中国) | 瘘          |           |                 |           | 评审总分        | 排名   | 中标                 |  |
|          | <b>(</b> ) = = = = = =  | ()2        |           | RX              | 満角定       | 70.00       | 1    |                    |  |
|          | •                       | 通过         | 建过        | 920000.00       | 920000.00 | 69.34       | 2    |                    |  |
| Y格评审     | •                       | 通过         | 通过        | 930000.00       | 930000.00 | 68.72       | 3    |                    |  |
| 合评审(暗)汇总 | •                       | 憲法         | 通过        | 940000.00       | 940000.00 | 68.08       | 4    |                    |  |
| 合评审(明)汇总 | 1                       | 1811       | 通过        | 950000.00       | 950000.00 | 67.48       | 5    |                    |  |
|          |                         |            |           |                 |           |             |      | 提交下一流程             |  |
| 課登记      |                         |            |           |                 |           |             |      |                    |  |

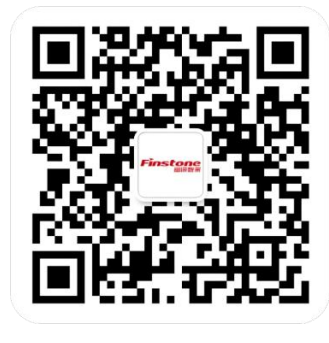